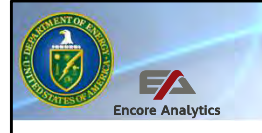

Department of Energy PARS User Training PARS with Encore Analytics - Empower

## The Department of Energy's Project Reporting and Assessment System (PARS)

PARS Overview, Module 1 PARS User Basic Training

Welcome to the first of six sessions which comprise an introduction to the Department of Energy's Project Reporting and Assessment System. This system is the Department's project management information system, a recognized best practice by Project Management Institute. Each session is approximately 50 minutes in length. Following this course, there is an advanced course which provides the user with project-based scenarios to highlight ways to use this system for performance analysis and forecasting based on contractor project performance data uploads from their Earned Value Management System. This system is designed for users which include the contractor managing the project, the federal project director, the DOE program oversight, and DOE headquarters independent project analysis. The analysis and reporting capabilities of PARS provide decisions makers at all levels with tools to best manage these projects over their lifecycle as well as a repository for data and documents for projects reporting to PARS in accordance with DOE Orders.

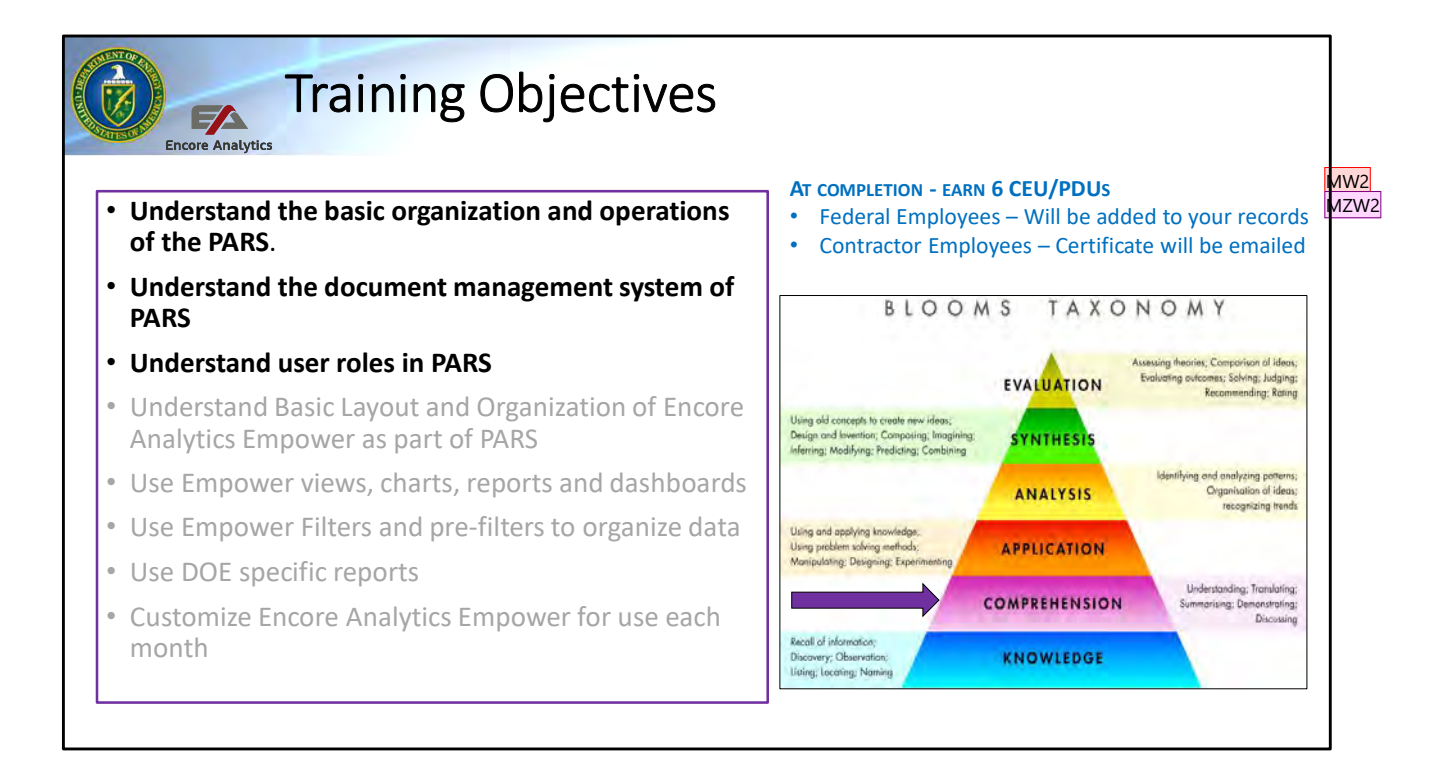

This first session will focus on the first three training objectives and the user gaining an understanding of PARS and how it is organized. When you complete all six sessions of the PARS user basic course, you will earn 6 CEUs. Any session may be repeated as a refresher as needed in the future. There will be questions throughout the training and the user will need to achieve a passing score being 70% or better to successfully complete this course.

There is an advanced course which targets Synthesis and Evaluation on Blooms Taxonomy by using PARS to evaluate and forecast project status as well as where the key issues are that hinder or help the project success. This course is a pre-requisite for this advanced course along with the EVMS 24X7 course. (TBD – is there an updated name for EVMS course?)

#### Slide 2

#### MW2 Need to identify how contractors will get credit? Matthew West, 7/1/2020

#### MZW2 SIG - ?

Matthew Z West, 7/6/2020

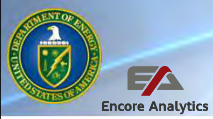

### **PARS** Overview

- All projects with a TPC greater than \$50M
   There are multiple parts to PARS, each of are required to report progress and provide documentation in the Project Assessment and Reporting System (PARS) at Critical Decision (CD)-0 and thereafter, in accord with Appendix C. After CD-2 is approved for projects with a TPC greater than \$50M, earned value reporting shall apply. (DOE Order 413.3B 06-21-2023 -Admin Change 7)
- PARS implemented in 2010 based on a 2008 root cause analysis and corrective action plan to improve project and program management
- Empower added to PARS in 2018

- which will be explored in more detail throughout this course
  - Overview and assessment (OA) tool
  - Federal project director toolbox
  - Data Upload tool
  - Empower
  - Document Management System (DMS)
  - IP2M METRR
  - DIQ
  - Reports & tools
  - Support

Reporting to PARS is required for all capital asset projects at the Department of Energy over a specific threshold as set in DOE Order 413.3B, Program and Project Management for the Acquisition of Capital Assets. The current threshold which requires a project to report to PARS are projects with an estimated total project cost (TPC) of \$50 million or more. DOE Programs, such as NNSA, EM, SC, and others may also place projects with and estimated TPC less than \$50 million into PARS for oversight and analysis.

In 1999, the first of several studies into why DOE projects did not finish on budget, on time and/or with the scope baselined and documented. In 2008, the Department conducted a root cause analysis of project management failure. A 2010 corrective action plan included implementing a project management information system at the department level to provide insight and forecasting for leadership at all levels to both support early identification of projects not meeting their baseline and to support decisions earlier in the lifecycle to help these projects either improve or allow leadership to cancel the project, change the scope, schedule, or cost, or accept a baseline change.

From 2010 to present, PARS includes multiple parts and tools to support the user. These tools have been updated over the years to improve the tools or meet emerging security requirements. The most recent change was in 2019, removing the BIRST business intelligence tool for analysis and reporting and adding in a commercial tool to analyze and report on Earned Value Management data called Encore Analytics Empower.

As mentioned, PARS is several components and tools to support a user. Each of these are listed above and will be looked at in more detail as we move through this course.

### A Project Management Information System

 Project Management Institute identifies in the Project Management Book of Knowledge 7<sup>th</sup> Edition (ANSI/PMI 99-001-2021) that a Project Measurement Domain to provide timely and accurate information is required. "The value of measurements is not in the collection and dissemination of the data, but rather in the conversations about how to use the data to take appropriate action."

FA

- AACEi in Skills and Knowledge of Cost Estimating, 6<sup>th</sup> Ed also supports that an organization "...needs to measure project performance for a quality program..."
- This Departmental Project Management Information System (PMIS) meets the requirement of the corrective action plan in 2010 and is based on multiple recommended best practices

PARS is the Department's PMIS. It is a recognized best practice for project management by Project Management Institute and others such as AACEi. It is a Department requirement in DOE Order 413.3B for capital asset projects above a specific threshold and recommended as a tool used to manage project, not just report to the federal government to meet a contract requirement.

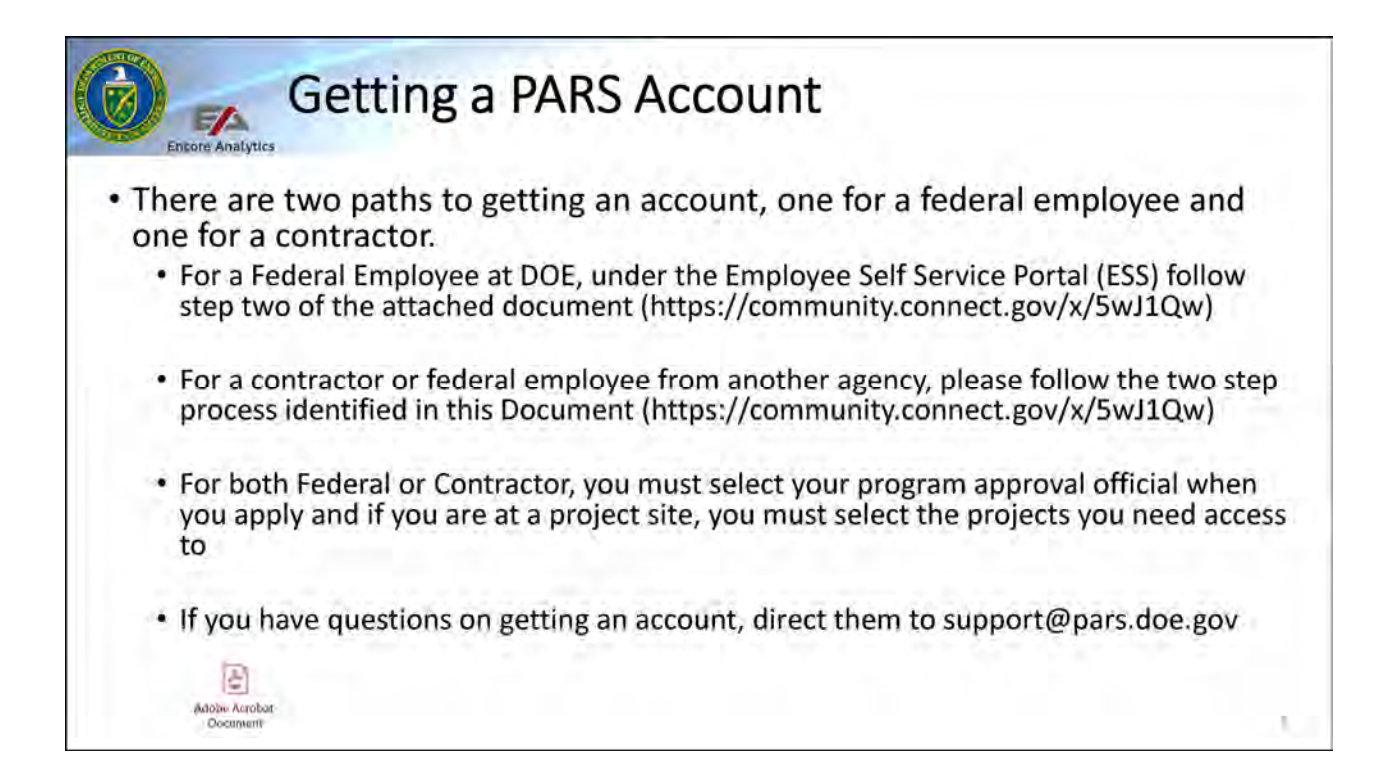

Whether a federal employee or a contractor, you must request an account to access PARS. You do not need one for this course, but if you have one, it is helpful to use what you have learned and go into the system to find each part of PARS.

Federal employees at the Department of Energy have the employee self service portal set up when they join the Department and only need to request a PARS account following the instructions in the "How to get a PARS Account document.. This document is located in the Departments PM-MAX site at the following URL. If you do not have a PM-MAX account, please request from pars\_support@hq.doe.gov. We have also provided this document in this training course (ATTACHED AS PDF AT THE BOTTOM OF THE SLIDE)

Contractors or employees of other federal agencies must be sponsored in the DOE Management Information System, which validates a need to access DOE headquarters systems. This, as well as accessing the ESS tool, must be done from a computer on the DOE domain. After you obtain your PARS account, you can access PARS from any computer with internet access. If you have an HSPD-12 PIV card, you will be able to register it to access PARS.

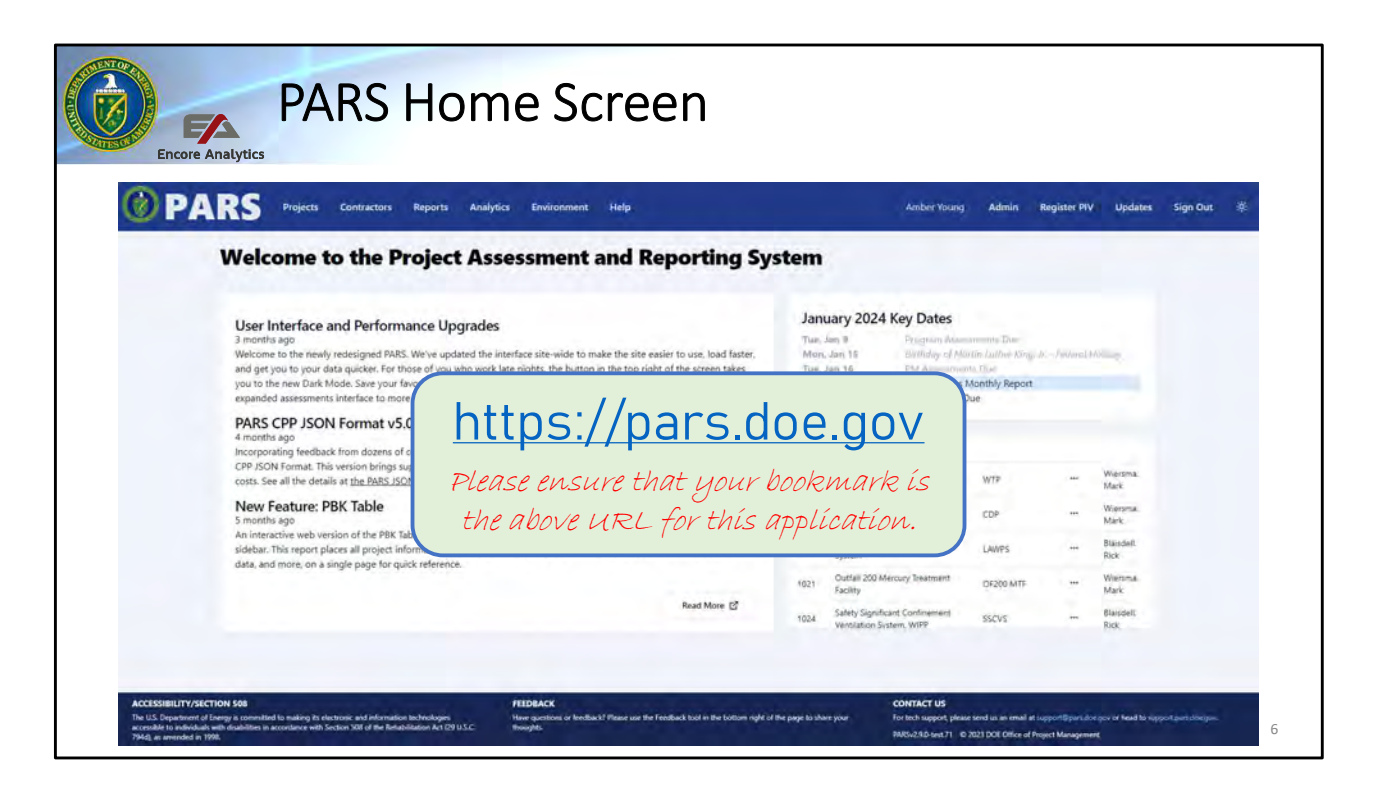

The URL located on this page, will get you to the PARS home page. Even if you do not have an account on PARS, you can copy this URL and put it into your browser and save it as a favorite. URL is https://pars.doe.gov.

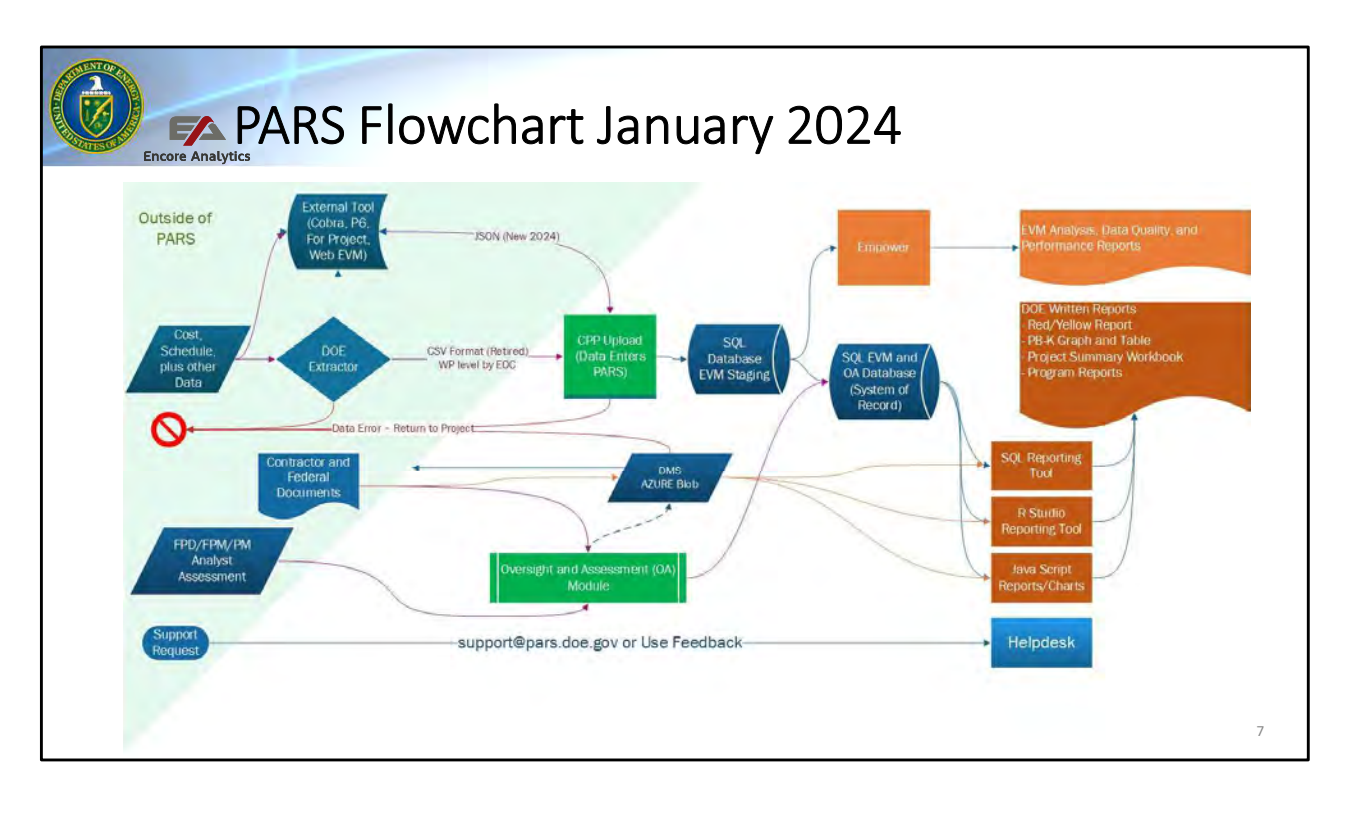

Before diving into the project assessment and reporting system or PARS, lets define what PARS is and is not. The tools and activities depicted in the shaded triangle, which include a contractors cost and schedule tool, documents generated by contractors and federal users, support requests, and federal assessment narratives are outside of the PARS boundary. In addition, the PARS extractor, provided as a tool to contractors to take data from Deltek Cobra and Oracle Primavera P6 data files is also outside of the PARS boundary, as it is used to help contractors prepare data files for upload to PARS.

PARS is a grouping of applications in a Microsoft Azure environment. There is as document management system utilizing Azure blob and one primary database.

A contractor upload data to PARS monthly either using JavaScript Object Notation (JSON) or the legacy comma separate value (CSV) format, both of which are described in the Contractor Project Performance (CPP) Upload Document. This document is available in the PARS support area at https://json.pars.doe.gov/

The primary analytical and reporting tool is a commercial product from Encore Analytics, called Empower. We will spend a good deal of time reviewing the basics of Empower in future sessions. In addition to Empower, there are reports build by DOE using a SQL reporting tool which have basic performance information and all the data from the

overview and assessment side of PARS.

There are also some staging databases and other applications to support security and administration of processes within PARS.

One key point to take away is that only the contractor data reported in the CPP upload goes to Empower. This means the performance management baseline and management reserve are represented in Empower. To also include the federal contingency (dollars and time), other direct costs, and fee, which help make up the performance baseline, these values are presented in the SQL reports. Analysis of both the SQL reports and Empower are needed to get a full picture of the project for that reporting period.

| PAR       | S Projec   | cts Contractors Reports Analytics Environment Hel                                | P      |                       |    |            |                  |                         | Amber Young    | Admin | Register PIV      | Update | s Sign Out |
|-----------|------------|----------------------------------------------------------------------------------|--------|-----------------------|----|------------|------------------|-------------------------|----------------|-------|-------------------|--------|------------|
| Proje     | ects       |                                                                                  |        |                       |    |            | Search for a Pro | ajuict                  |                |       |                   |        | ≒ View     |
| PARSID 41 | Program 11 | Project Name 41                                                                  | Action | DOE Project<br>Number | 17 | Acronym 11 | Site 41          | Status 11               | Current.<br>CD | a és  | t PM<br>Oversight | ψī     | Parent J7  |
| 389       | EM         | Salt Waste Processing Facility (SWPF)                                            | -      | 05-D-405              |    | SWRF       | SRS              | Completed               | CD4            | NO    | No                |        | No         |
| 390       | EM         | Waste Treatment and Immobilization Plant (WTP)                                   | -      | 01-D-416              |    | WTP        | ORP              | Active                  | CD3            | No    | Ves               |        | No         |
| 402       | EM         | Plutonium Finishing Plant (PFP) Decontamination and Dismantlement - ABRA<br>Base | -      | RL-0011.C1            |    | PEP        | Richland         | Completed and<br>Closed | Closeout       | NO    | NO                |        | No.        |
| 465       | EM         | Calcine Disposition Project                                                      | -      | 23-0-402              |    | CDP        | INL.             | Active                  | CDO            | No    | Ves               |        | No         |
| 467       | EM         | Integrated Facility Disposition Program (#DP)                                    | -      | HDP                   |    | IFDP       | Oak<br>Ridge     | Active                  | CDO            | No    | No                |        | ves        |
| 538       | IM         | Saltatone Disposal Unit #6 (SDU8)                                                | -      | 15-0-402              |    | SDUG       | SRS.             | Completed and<br>Closed | Closeout       | No    | No                |        | No         |
| 651       | EM         | Sludge Processing Facility Buildouts                                             | -      | OR-00138.C1           |    | SL-PF8     | Oak<br>Ridge     | Cancelled               | Cancelled      | No    | No                |        | No         |
| 652       | EM         | Nuclear Facility D&D - ETTP                                                      | -      | OR-0040.C             |    |            | ETTP             | Transferred             | Closeout       | No    | No                |        | No         |
|           | EM         | Nuclear Facility D&D - V-12                                                      | -      | OR-0041.C             |    |            | V-12             | Cancelled               | Cancelled      | No    | No                |        | No         |
| 659       |            |                                                                                  |        |                       |    |            |                  |                         |                |       |                   |        |            |

We will now look at the PARS pages within the Azure environment. First, we will at the Project page. This is selected by clicking on the PROJECTS link in the PARS menu row near the top of the screen. On this page you will see the projects that you have access to, which may only be one or several hundred. If you are at the job site, such as a contractor or federal project director (FPD) then likely you will have a short list of projects. At the DOE program level, you will see all of the projects within your Program. This is generally over 100 for the larger programs like NNSA, Environmental Management, and Science. Programs with less capital asset projects will have only a few. At the DOE headquarters level, you will have access to all project, which as of January 2024, was over 500 projects. There are also a few folks from each program that have access to all to support benchmarking work within a program.

One this screen there is the ability to select all projects, those which are active, on hold, information technology, cancelled and completed increment, other and program. Generally you are selecting "Active". These are projects meet the threshold for reporting to PARS in accordance with DOE Order 413.3B and are between Critical Decision (CD) 0, Mission Need and CD 4 – Project Completion. The project lifecycle at DOE include phase gates from CD-0 to CD-4 as described in DOE Order 413.3B. This order is in PM MAX at the following URL. The category of "Parent" refers to a project with one or more child projects. This is similar in a sense of a program as defined by Project Management Institute not to be

confused with a DOE program such as the Office of Science.

TBD – Add basic paragraph on project categorization and add rule set on separate slide

"Information Technology" projects are those managed to DOE Order 415 rather than Order 413 and is used by DOE programs which choose to do so. The category of Cancelled / Complete provide information on projects which are no longer active, as they were cancelled by the department or they are complete or past CD-4. This includes projects which have past CD-4, but are still in the process of closeout, which can take six months or longer to complete.

Each project has a PARS ID, assigned by the PARS team when the project is loaded. This is unique to each project. The screen also displays other key information to include the DOE program, the Project Name, the DOE Project Number which is the number used by the financial offices at DOE to denote a project and is assigned when the first request for funding is sent forward to the Office of Management and Budget and to Congress. This can be some time after the project has CD-0 and is entered into PARS. Also listed are the Headquarters (PM) analyst, the Federal Project Director (FPD) and if the contractor is uploading project performance data. If so, the red circle under Empower exists. Each project has a Reports folder as well with three reports we will discuss in a future session.

If you have many projects, you can filter using the box stating "Search for a Project". You can enter in a PARS ID, Program, Project Acronym or other to help you get to the project you want to enter. You can select the Project Name as a link to go further into the project <del>or</del> select the Empower red circle to go straight to the Empower application for this project and the same for the Reports icon if you want to go straight to the Reports folder for this project.

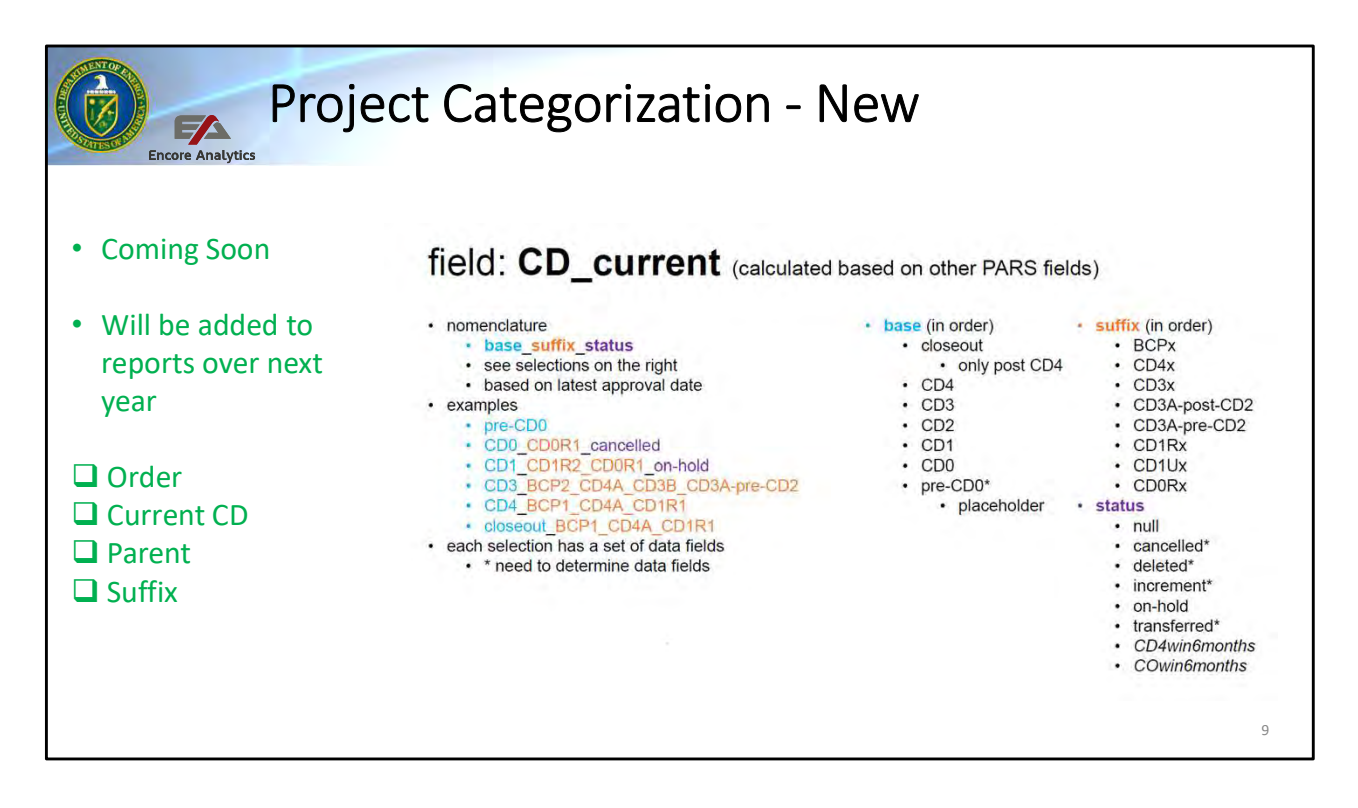

Coming to PARS is a nomenclature to track projects better and deal with the larger number of options that are coming to PARS based on program needs.

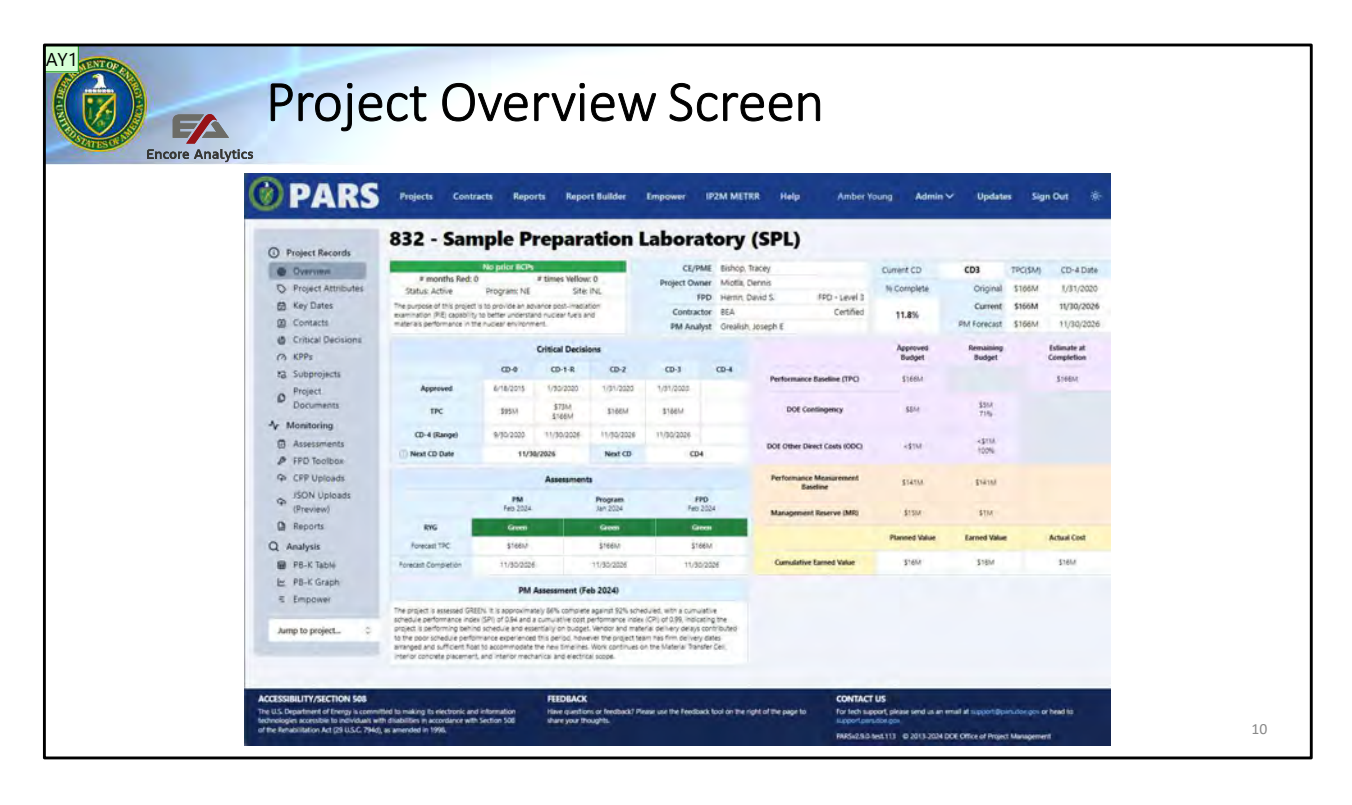

By selecting the Project Name, Sample Preparation Laboratory (SPL) in this example, you will go into the overview and assessment section of PARS. The first view which comes up by default is the Project Overview seen here. There is basic information on the project to include current assessments (Green, Yellow, Red), key contacts, which critical decision it has approval for, if there are approved baseline change proposals, estimated total cost, and date for project completion (CD-4) and others. There is a bar for project milestones, which if used (CHECK)...

One the left side of the screen, there are three other tools. First is a menu to go into the OA Overview, the FPD Toolbox and the CPP Upload site. Depending on your role you will see some or all of these. For instance a FPD does not see the CPP Upload link and the Contractor does not see the FPD Toolbox link.

Below these links are three icons, one to Project Documents, one to Empower, if the Project is uploading CPP data, and one to Project Reports. The Project Documents link takes the user to DMS or Document Management Section of PARS for this project and once there, there is "Return to Project" link to get back to this page. The Empower and Project Reports links take you to Empower for this project or the reports folder for this project. Empower opens as a separate window over the top of this page. Below the Project Reports link is a Project(s) Shortcut where you can enter a different PARS ID or Acronym as well as a list of projects to which you have access to help you move to another project with returning to the main Projects Page.

Slide 10

#### AY1 TBD - new UI Young, Amber, 1/23/2024

| ojects Contractors Reports Analytics Environment Help                                                                                                    |                                                                                                    |                                                                                                    |                                                                                                    | Amber Young Ad                                                                                                    | min Register PIV                                                                                                    | Updates Sign Out 🕸                                                                                                    |
|----------------------------------------------------------------------------------------------------|----------------------------------------------------------------------------------------------------|----------------------------------------------------------------------------------------------------|----------------------------------------------------------------------------------------------------|----------------------------------------------------------------------------------------------------|----------------------------------------------------------------------------------------------------|----------------------------------------------------------------------------------------------------|
| 832 - Sample Preparation Lab                                                                                                    | oratory (S                                                                                                    | PL)                                                                                                    |                                                                                                    |                                                                                                    |                                                                                                    |                                                                                                    |
| Project Attributes                                                                                                    |                                                                                                    |                                                                                                    | Edit Ø                                                                                                    |                                                                                                    |                                                                                                    |                                                                                                    |
| Key Information           Project Name:         Sample Preparation Laboratory (SPL)           Project Acronym:         SPL           Contract Number:         DE-4C07-05D14517           DDE Project Number:         16-8-200           Site:         NK | Project Categori<br>Program:<br>Status:<br>Type:<br>DOE Ordee:<br>Project of Special In                                                                                                    | ization<br>NI<br>Ac<br>Fa<br>41<br>Iterest: No                                                                                                    | tive<br>city Construction<br>3.38 Base<br>9                                                                                                    |                                                                                                    |                                                                                                    |                                                                                                    |
| Project Description<br>The purpose of this project is to provide an advance post-imaliation examu<br>to batter understand nuclear fuels and materials performance in the nuclear                                                                         | nation (PIE) capability<br>ir environment.                                                                                                    | Oversight<br>O PM Oversigh<br>O CPP Upload<br>Nuclear:                                                                                                    | ht: Yes.<br>Required<br>Nuclear - Hazard<br>Category 3                                                                                                    |                                                                                                    |                                                                                                    |                                                                                                    |
| Funding Admin<br>Funding Type: U-Line Item CUI or UCN in EVN<br>DMS Migrated to (                                                                                                    | MS Data: No<br>DocCTN: No                                                                                                    | © EVMS<br>Required:<br>© Report as<br>Parent:                                                                                                    | No                                                                                                    |                                                                                                    |                                                                                                    |                                                                                                    |
|                                                                                                    | Vegeta     Vegeta     Vegeta     Vegeta     Vegeta     Vegeta     Vegeta       B32 - Sample Preparation Laboratory (SR)       Project Attributes       Project Name     Sample Preparation Laboratory (SR)       Project Name     Sample Preparation Laboratory (SR)       Project Name     SR-       Contract Name     SR-       Contract Name     SR-       State     B2-       State     B2-       Project Description     Non-       Tending Type:     L-Line Nem       Coll or UCON in DP1       Obting State     Coll or UCON in DP1 | Veget     Veget     Addycity     Verytexed     Verytexed     Verytex       B32 - Sample Preparation Laboratory (S       Project Attributes       Ky Information     Project Categori       Project Name:     Sample Preparation Laboratory (SP)     Project Categori       Project Attributes     Sample Preparation Laboratory (SP)     Project Categori       Project Attributes     SP-C2P-05(D14517     Type:       Did Project Nume:     DE-6205     DD Order:       Site:     INL     Project of Special In       Project Description       The propes of this provide in and material perturbation semination (PD) capability:       before understand numer frame and material perturbation semination (PD) capability:       before understand numer frame and material perturbation in the nuclear encomment.       Project Description     Cutor UCN in RVMS Data: No       Funding     Li-Lion Item     Cutor UCN in RVMS Data: No | Viget     Viget     Viget     Viget     Viget       B32 - Sample Preparation Laboratory (SPL)       Project Attributes       No     Project Attributes       No     Project Attributes       No     Project Attributes       No     Project Categorization       Project Attributes     Project Categorization       No     D0 Project Attributes     No       Project Attributes     D4-007-05(D14517     Type:     No       D0 Froject Nume:     D4-007-05(D14517     Type:     No       D0 Froject Nume:     D4-007-05(D14517     Type:     No       D0 Froject Description     Project of Special Interest:     No       Project Description     Project of Special Interest:     No       The propes of this provide is a solance post-initiation examption (PE) capability:     CP Upload       Nuclear:     No     CP Upload       Nuclear:     Admin     DMS       Randing Type:     U-Line Item     CUter UCN in EVMS Data:     No       Nuclear:     No     Special to DocThis     Project Report Report | Yearding       Yearding       Yearding <t< td=""><td>Veget         Regist         Regist<!--</td--><td>Veget         Veget         <th< td=""></th<></td></td></t<> | Veget         Regist         Regist </td <td>Veget         Veget         <th< td=""></th<></td> | Veget         Veget         Veget <th< td=""></th<> |

The OA (overview and assessment) overview page has four bars you can expand into. The first is the project attributes bar. This provides basic information on the project to include attributes seen in the picture, definers, key dates, assigned contacts, and those who have been unassigned from the project. All users can change these, but each change is reviewed and if there is not a supporting document in the DMS section, the Office of Project Management will contact the project to either get the supporting document or to change it back. An example is a change of FPD. The new FPD is assigned and the old FPD is unassigned. Their needs to be a document which is traceable in document management section (DMS) to support this change. The intent is that all information is auditable. All can make changes, as it is the intent to keep the records in PARS up to date at all times.

As key dates change, this is the location to make these changes. The dates in the next Project Records area – Key Dates does not change once added to the record.

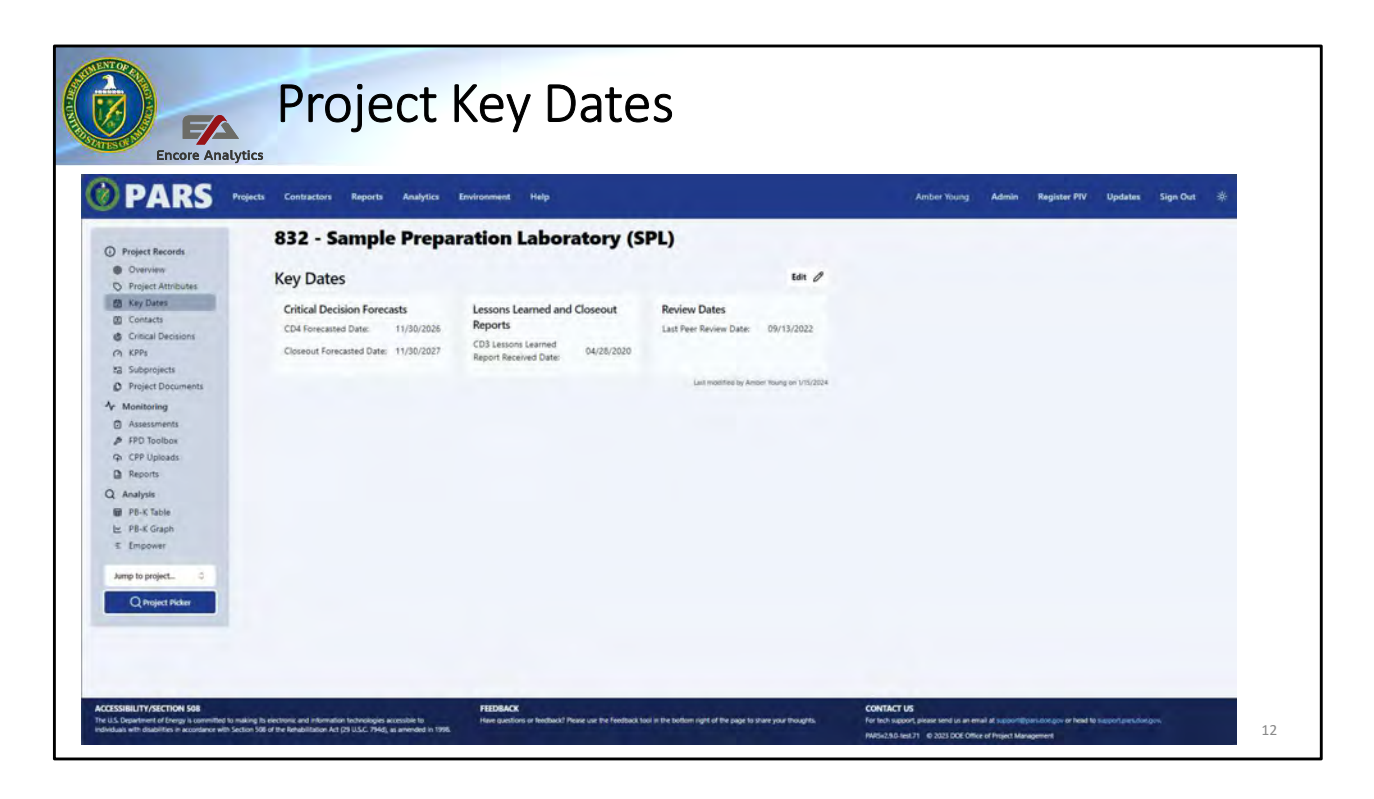

TBD - add

| Pro                                                                                                    | ject Contacts                                                                                                    | S                                                                                                    |                                                                                             |                  |
|----------------------------------------------------------------------------------------------------|----------------------------------------------------------------------------------------------------|----------------------------------------------------------------------------------------------------|---------------------------------------------------------------------------------------------|------------------|
| © PA                                                                                                    | RS Projects Contracts Reports Report Builder                                                                                                    | r Empower IPEM METRR Help Amber Young                                                                                                    | Admin∨ Updates                                                                              | Sign Out 🛛 *     |
| O Project Attri     Xey Dates     Contract No     Contract No     Contract No     Contract No     Contract No     Contract No     Project     Subproject     Decomments                                                                                                    | events Federal Project Director FPD: Interim FPD: Deputy FPD: Deputy FPD: Deputy FPD: Deputy FPD: Deputy FPD: Rest CD4 FPD:PDC:                                                                                                    | Program Management<br>CL/PME<br>Federal POC<br>FPM<br>Mission Unit POC<br>Project Owner                                                                                                    | ter Ø                                                                                       |                  |
| Konstanting     Assument     FFQ Socio     CrP Updat     CrP Updat     CrP Updat     CrP Updat     CrP updat     CrP updat | Contract<br>Prime Contractor:<br>Contractor PM:<br>Contracting Officer                                                                                                    | Office of Project Management<br>PM-30 Analyst<br>PM-30 Analyst                                                                                                    |                                                                                             |                  |
| Q Analysis<br>PS-K Table<br>E PS-K Graph<br>E Empower                                                                                                    | Contact History Work In progress This feature is not yet fully implemented. Rease check                                                                                                    | back late:                                                                                                    |                                                                                             |                  |
| Auroph to project.                                                                                                    | 4 508 FILDEACK<br>The particular with planting the exceeding with planting the exceeding with planting the exceeding with planting the experimental of the experimental of the experimental | CONTACT US<br>Contract us<br>for inch score to<br>approximation of the paper to<br>patient score to<br>patient score to<br>patient s | Keen send as an email at second Disercion<br>Re<br>1 & 2013-2024 DOE Office of Project Manu | experient for 13 |

TBD - add

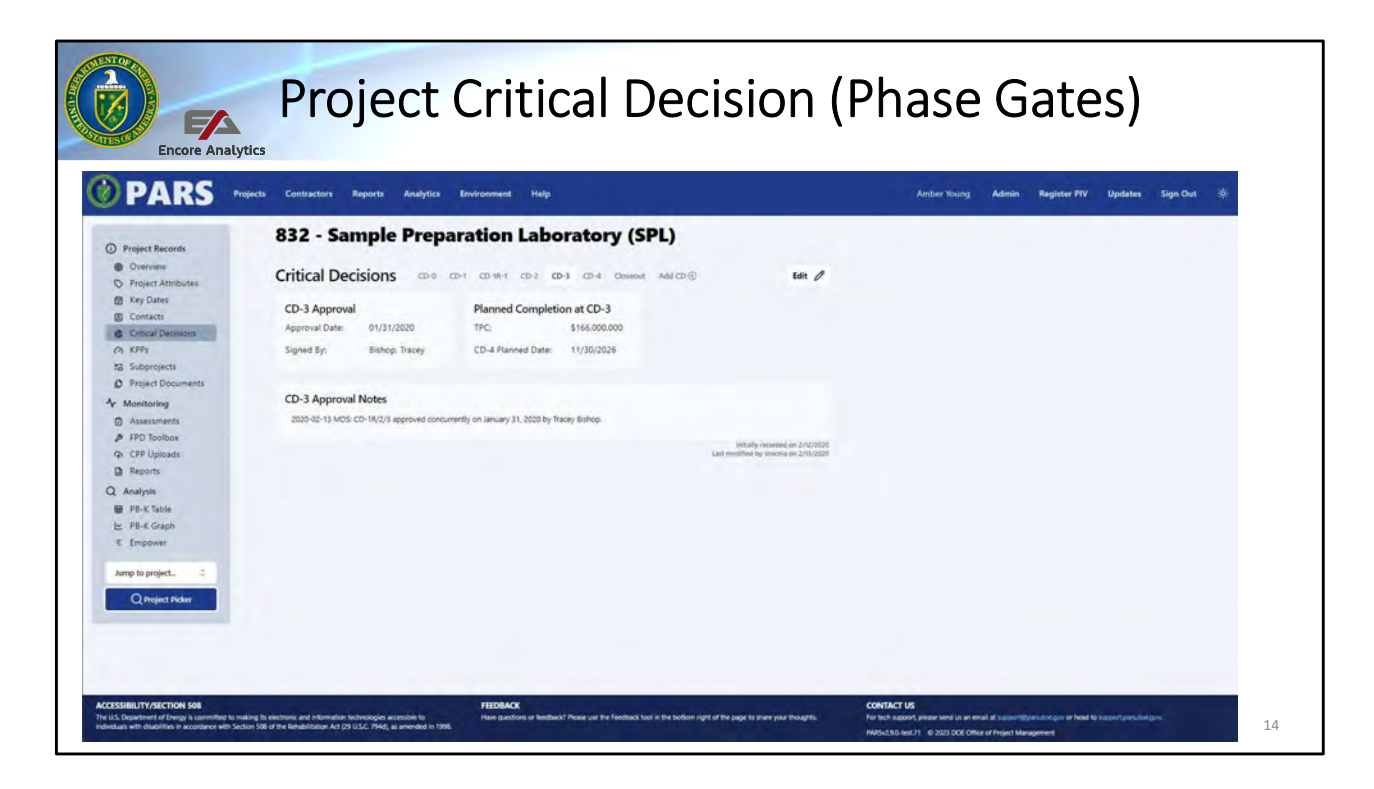

The Critical Decisions area tracks basic information and notes from the CD approval documents placed in the DMS. Once added, these are not changed as they are the approved status at the time signed. Baseline Change Proposals which are approved are also recorded here, when there is a change to the performance baseline as approved by the project management executive. This is not where routing baseline change requests within the contractor budget base are recorded. Basically, if you are making an adjustment to the performance baseline to cost, which includes federal contingency, scope or schedule, after it is approved with a new performance baseline, it is recorded here.

| Encore Analy                                                                 | Project Key P                                                                                                    | erformanc                                                                                        | e Parameters                                       |
|------------------------------------------------------------------------------|----------------------------------------------------------------------------------------------------|--------------------------------------------------------------------------------------------------|----------------------------------------------------|
| PARS                                                                         | Projecta Contractors Reports Analytics Environment Help                                                                                                    |                                                                                                  | Anther Young Admin Register PTV Updates Sign Out 🔅 |
| Desired Barnada                                                              | 832 - Sample Preparation Labor                                                                                                    | atory (SPL)                                                                                      |                                                    |
| Overview     Project Attributes                                              | КРРс клр-1 клр-2 клр-3 клр-4                                                                                                    | New KPP                                                                                          |                                                    |
| Key Dates<br>Contacts                                                        | KPP-1                                                                                                    | Edin Ø                                                                                           |                                                    |
| Critical Decisions<br>KPPs<br>Subprojects                                    | Type: Threshold<br>Source Type: CD2                                                                                                    |                                                                                                  |                                                    |
| Project Documents<br>Monitoring<br>Assessments<br>FPD Toolbox<br>CPP Uploads | Performance Parameter: Construct a Hazard Category-3. non-reactor in<br>Threfold Measure: Minimum of 40:000 gross square feet of laboratory<br>Objective Measure: NA                                                                                                    | sclear laboratory facility.<br>//support space                                                   |                                                    |
| Reports                                                                      | KPP-2                                                                                                    | 540 A                                                                                            |                                                    |
| PB-K Table<br>PB-K Graph<br>Empower                                          | Type: Threshold<br>Source Type: CD2                                                                                                    | uni p                                                                                            |                                                    |
| np to project 2<br>Q Project Picker                                          | Planned Scope<br>Performance Parametai: Psyciole a shielded sample preparation capabil<br>metropy on basinet installule.<br>Installule and the state of the state of the state of the state<br>support asks receipt, material handling, gross source material stating state<br>support asks receipt, material handling, gross source material stating state<br>support asks receipt. TAA | ity designated for beta/gamma<br>nd associated equipment that<br>rage, decontamination, and fine |                                                    |
|                                                                              | KPP-3                                                                                                    | Edit ()                                                                                          |                                                    |

Key Performance Parameters along with scope are used to measure a project success. At CD-2, Approve Performance Baseline, and at CD-4, Project Complete, these parameters and the scope are reviewed to make sure there is agreement that the project delivered the scope and key performance parameters within 110% of the cost set at CD-2 to determine if the project is a success or failure. This metric is shared with the Government Accountability Office and others as a measure of the Department's success on capital asset projects. The target is to be 90% or better on a three-year rolling average. There is a guide on how to establish KPPs at (URL). TBD – enter URL

| Proj                                       | ect Subproject                                   | S              |                     |                  |                     |     |  |
|--------------------------------------------|--------------------------------------------------|----------------|---------------------|------------------|---------------------|-----|--|
| 🔞 PAR                                      | S Projects Contracts Reports Report Builder Empo | wor IP2M METRR | Help Amber<br>Young | Admin 🗸          | Updates Sign<br>Out | -0- |  |
| Project Records     Overview               | Subprojects                                      | -              | -                   |                  |                     |     |  |
| Project Attributes  Key Dates              | DARK ROLINGURGU O THITUES AND                    | Arronum        | Chathar 2           | 5 O Budested TBC | Audit View          |     |  |
| Contacts<br>Critical                       |                                                  | Activity in    | Active C            | D1               | Gue Inc.            |     |  |
| (A) KPPs<br>83 Subprojects                 |                                                  |                | Active C            | AEG              |                     |     |  |
| Project<br>Documents                       |                                                  |                | Active 0            | D3C              |                     |     |  |
| ∿ Monitoring                               |                                                  |                | Active C            | 03               |                     |     |  |
| PFD Toolbox                                |                                                  |                | Active C            | DI               |                     |     |  |
| GPP Uploads     JSON Uploads     (Preview) |                                                  |                | Active C            | D1               |                     |     |  |
| Reports                                    | TOTAL:                                           |                |                     |                  |                     |     |  |
| ⊞ P8-K Table<br>≝ P8-K Graph<br>≑ Empower  |                                                  |                |                     |                  |                     |     |  |
| Jump to project                            | ¢                                                |                |                     |                  |                     |     |  |
|                                            |                                                  |                |                     |                  |                     |     |  |

TBD - add

TBD - add

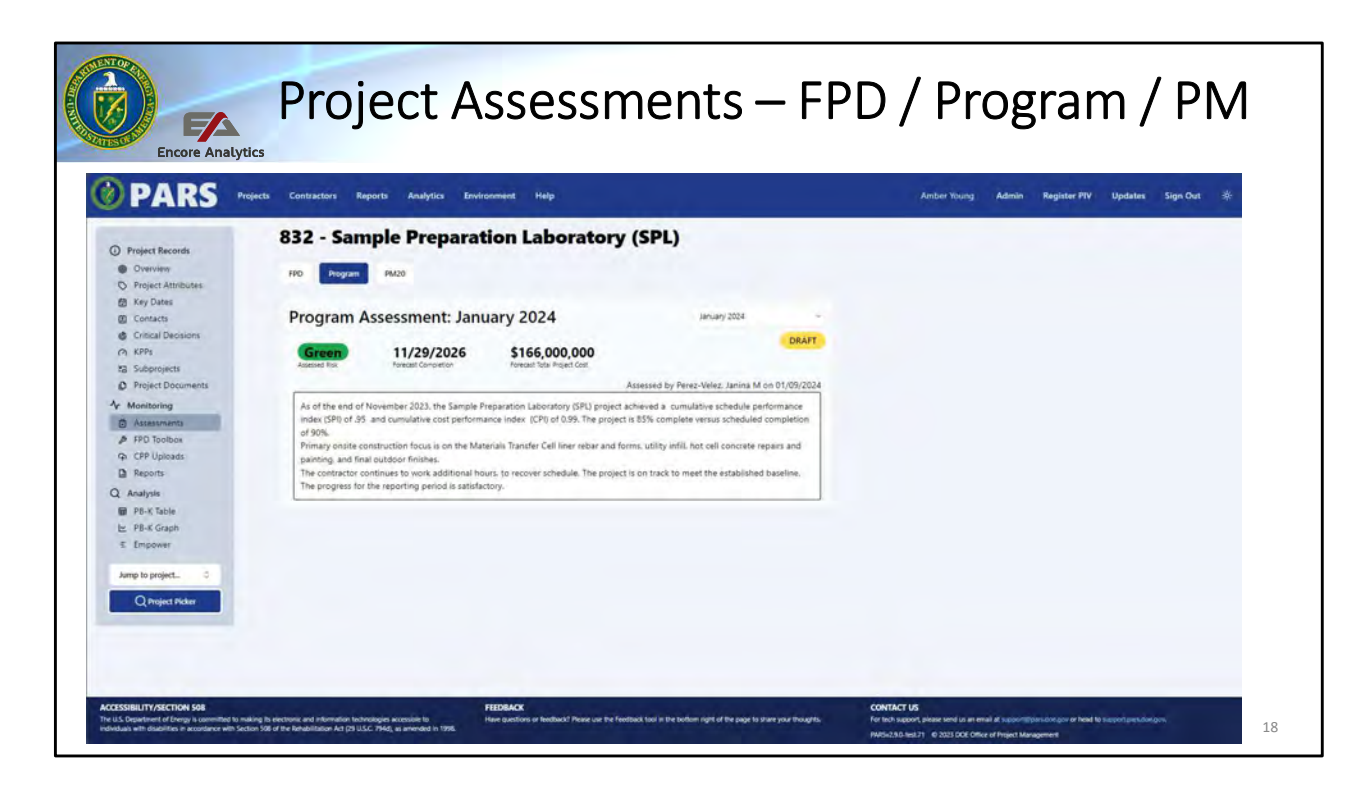

In the Monitoring section in PARS, the Assessments area provides access to the assessment for the FPD, DOE Program and the DOE headquarters analysts to state what they believe the estimated total project cost and CD-4 date are as well as free text narrative to document their current understanding of the project for that month. These are recorded each month and saved in PARS as an auditable record. PARS tools, such as Empower, SQL Reports, and, for the FPD, site walk downs provide information to assist in these narratives. We will see in the Project Reports folder where you can access these from past months as well as the current month.

| Encore Analyti                                                            | Project F                                             | PD Toolb                           | ox (Chec                   | kbooks)                        |            |
|---------------------------------------------------------------------------|-------------------------------------------------------|------------------------------------|----------------------------|--------------------------------|------------|
| 🕑 PARS                                                                    | Projects Contracts Rep                                | oorts Report Builder Empow         | er IP2M METRR Help (       | Amber Young Admin 🛩 Updates    | Sign Out 🔅 |
| Project Records                                                           | 832 - Sample P                                        | reparation Labo                    | oratory (SPL)              |                                |            |
| Overview     Project     Attributes                                       | Work in progress<br>This feature is not yet fully imp | lemented. Please check back later! |                            |                                |            |
| <ul> <li>Key Dates</li> <li>Contacts</li> </ul>                           | Schedule Contingency                                  |                                    |                            |                                |            |
| <ul> <li>Critical Decisions</li> <li>KPPs</li> <li>Subprojects</li> </ul> | \$5M <\$1M<br>+                                       | + +                                | +                          | + \$142M = \$148M              |            |
| Project<br>Documents                                                      | Cost Other Direc<br>Contingency Costs                 | t Fee Fee                          | Awarded TBN Other          | Total Allocated<br>Budget Cost |            |
| Monitoring                                                                | Cost Contingency                                      |                                    |                            |                                |            |
| FPD Toolbox     SV/MDB CPP     Uploads                                    | Initial Deposit                                       | Total Credits (+)                  | Total Debits (-)           | Remaining Balance              |            |
| SON CPP<br>Uploads                                                        | \$8M                                                  | + PB BCP Adjustment                | - PB BCP Adj/Usage<br>\$2M | Available Budgeted             |            |
| Reports                                                                   |                                                       |                                    |                            |                                |            |

The FPD Toolbox provides the FPD or their designee a place to manage four federal components of each project. The contractor is responsible for reporting earned value management data which covers the performance measurement baseline and management reserve. The FPD manages federal contingency for both cost and schedule, fee, and other direct costs by the federal team. These are managed in four checkbook formats. When CD-2 is approved, the PARS team loads the initial deposit in each as documented by the project management executive. The FPD should list each transaction as they occur. The narrative should contain enough detail to support auditing these records as needed, which could be the record number in a change control log or a full description for the transaction.

One key item to note, in reporting, PARS maintains these transactions, but does not use them in reports until they catch up with the latest contractor reported values. For example, if the FPD provides \$2 million from contingency to the project on July 1<sup>st</sup> and the upload from the contractor this period is for status date May 25<sup>th</sup> reports will not reflect the transaction until the contractor status date upload covers July 1<sup>st</sup>. This prevents the \$2 million provided from appearing lost rather than being received by the contractor. You can still look at this toolbox and a couple of reports which are only for the toolbox and see the transaction took place, but full reporting will be in place once the contractor data matches the time period. Likewise, if on July 1<sup>st</sup> this \$2 million was transferred from contingency to cover new directed scope, the audit trail should be complete once the contractor's status date includes July  $1^{st}$ . If not, then you would need to make sure all was recorded appropriately in the EVMS.

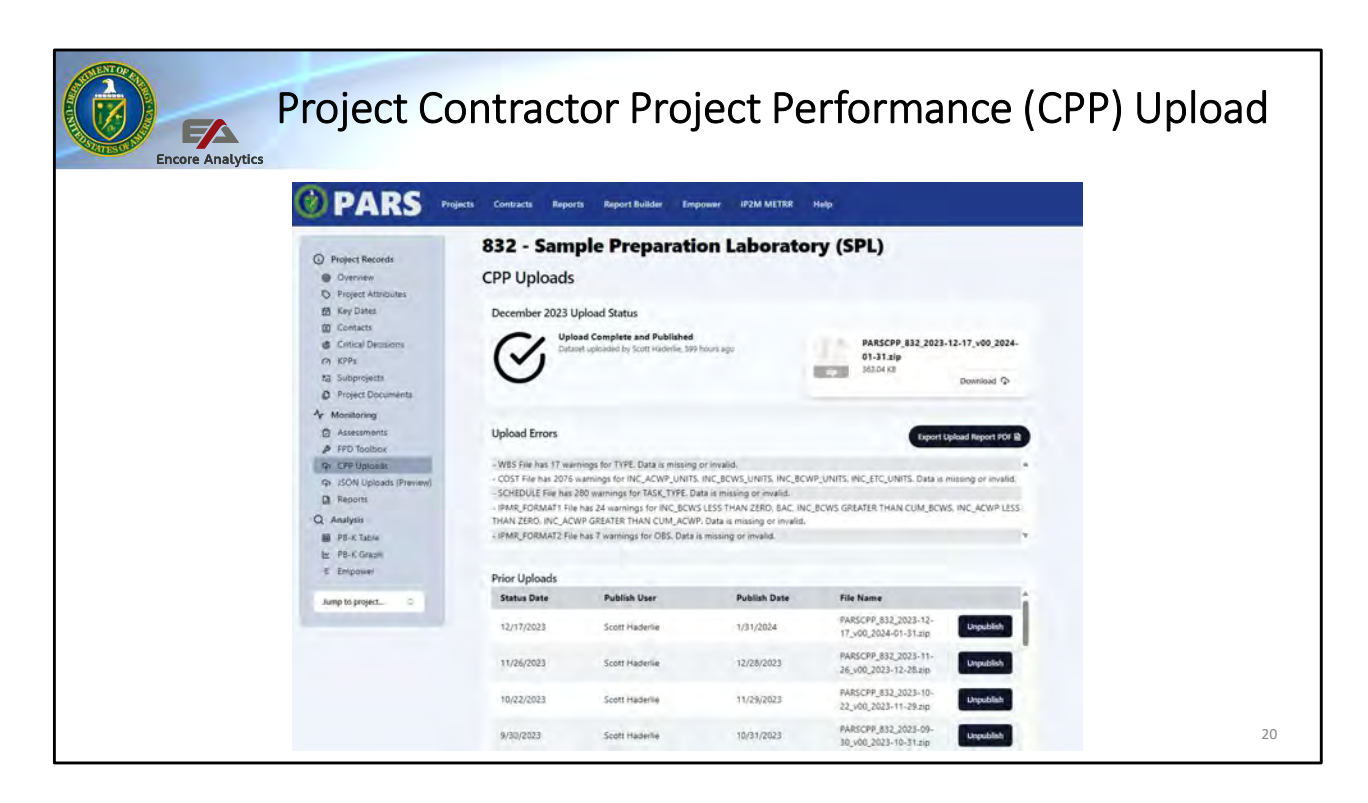

TBD

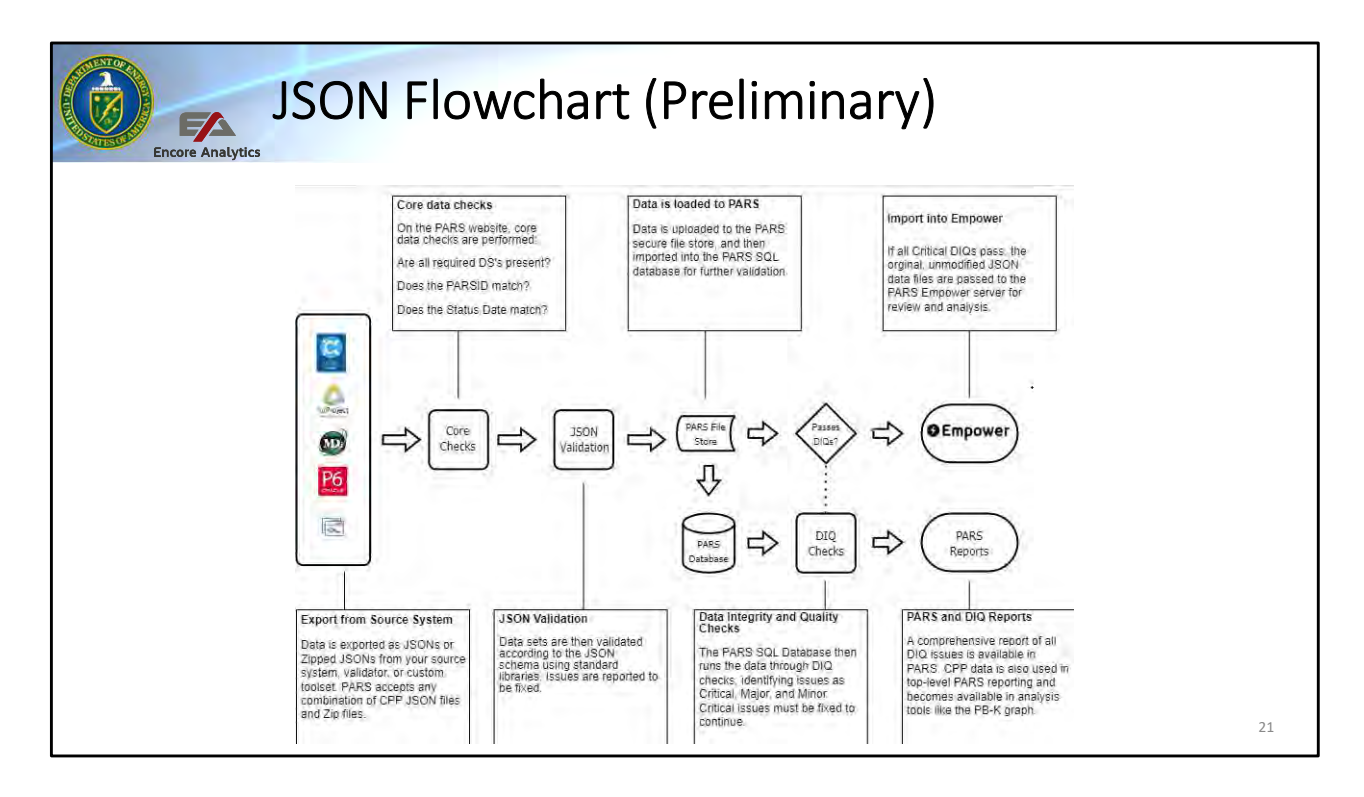

Note - DIQ checks: Checking data but do not change your data.

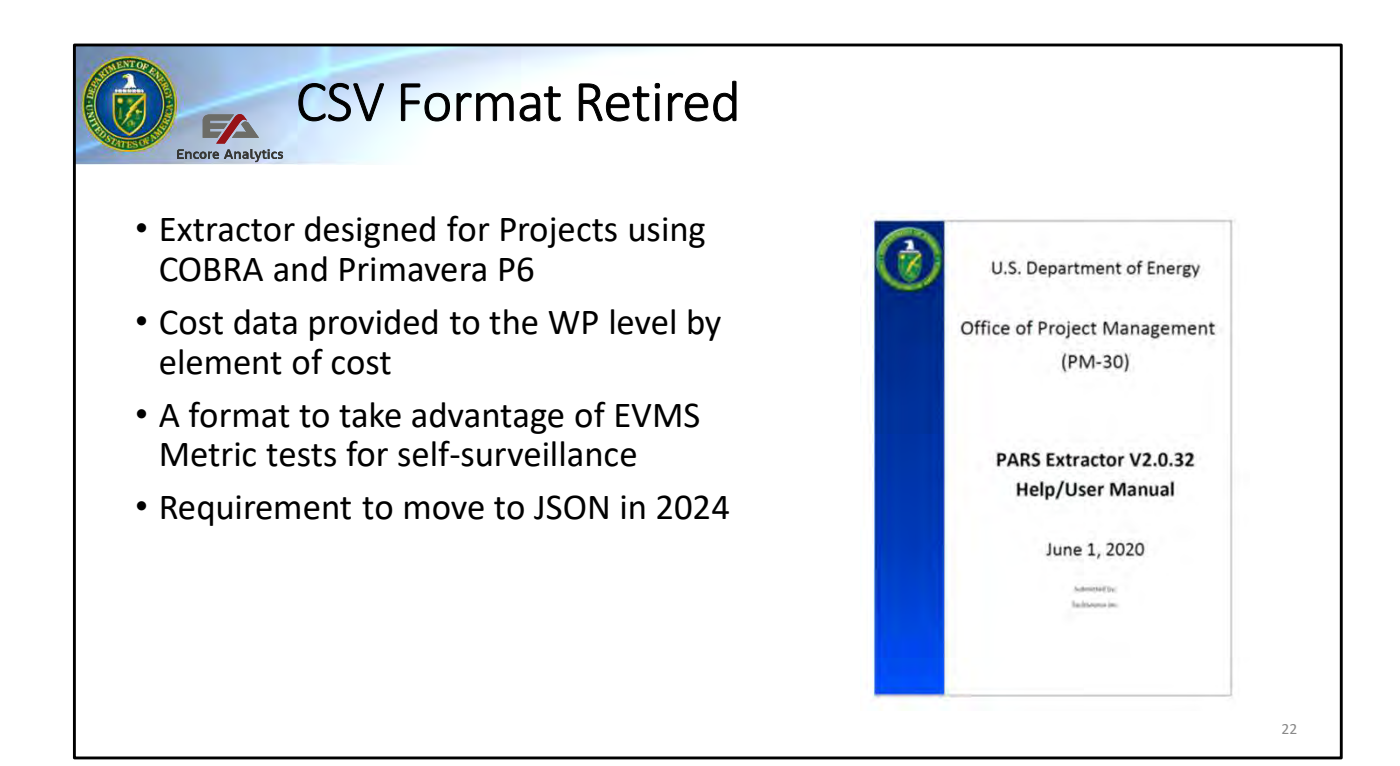

This format provides data on the cost side to the work package level by element of cost and by activity level in the schedule, again by element of cost. This is the retired standard for DOE contractor uploads, supporting the detail needed for contractors to self-surveil their earned value management system, as well as the federal team seeing that they are. CPP data structure will be further explored in the advanced PARS user course.

Several vendors are adding the capability to generate this format for DOE reporting. Currently Cloud EVM can and others are adding a reporting feature. DOE provides an extractor that works with Deltek Cobra and Primavera P6 to help generate files for this upload format. There are contractors who have written their own tools to generate this format. Again the format standards are in the CPP Upload document.

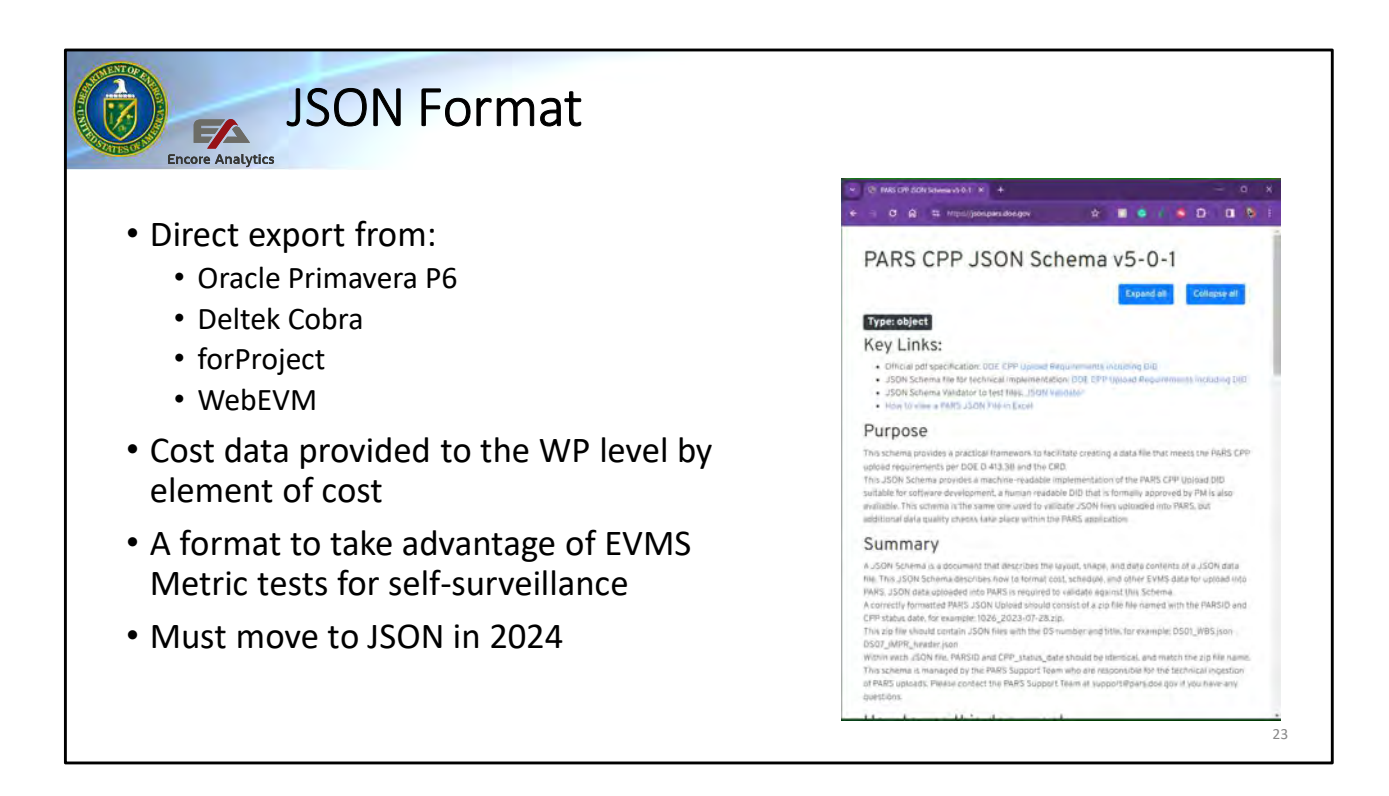

The JSON (JavaScript Object Notation) Format is the new CPP upload requirement and the transition to JSON is underway. PARS is able to upload JSON into test servers as of March 2024 and into production servers by July 2024. There is a CPP JSON DID available online at json.pars.doe.gov

The JSON format is structured similarly to the CSV providing data on the cost side to the work package level by element of cost and by activity level in the schedule, again by element of cost. The JSON format also supports the detail needed for contractors to self-surveil their earned value management system, as well as the federal team seeing that they are.

| PARS            | Projects | Contracts | Reports | Report Builder | Empower          | IP2M METRR            | Help Amber<br>Young         | Admin 🌱 Uş               | dates Sign<br>Out | * |
|-----------------|----------|-----------|---------|----------------|------------------|-----------------------|-----------------------------|--------------------------|-------------------|---|
| Contra          | cts      |           |         |                |                  | Search                | h for a Contract            | thew                     | Add Contract      |   |
| Contract Number | Name     |           |         | Acronym        | Contract<br>Type | EVMS<br>Certification | Performance Period<br>Start | Performance Perio<br>End | d Projects        |   |
|                 |          |           |         |                |                  | EVMS Certified        | 7/28/2008                   | 9/29/2028                |                   |   |
|                 |          |           |         |                |                  | EVMS Not<br>Certified | 12/03/2018                  | 4/29/2025                |                   |   |
|                 |          |           |         |                |                  | EVMS Certified        | 1/31/2001                   | 6/29/2014                |                   |   |
|                 |          |           |         |                |                  | EVMS Certified        | 12/31/1899                  | 12/31/1899               |                   |   |
|                 |          |           |         |                |                  | EVMS Certified        | 11/08/2004                  | 9/29/2024                |                   |   |
|                 |          |           |         |                |                  | EVMS Certified        | 9/30/2022                   | 9/29/2027                |                   |   |
|                 |          |           |         |                |                  | EVMS Certified        | 10/14/1999                  | 7/30/2011                |                   |   |
|                 |          |           |         |                |                  | EVMS Under<br>Review  | 12/10/2000                  | 6/21/2023                |                   |   |
|                 |          |           |         |                |                  | EVMS Certified        | 11/13/2000                  | 3/30/2009                |                   |   |
|                 |          |           |         |                |                  | EVMS Certified        | 1/04/2015                   | 1/03/2025                |                   |   |

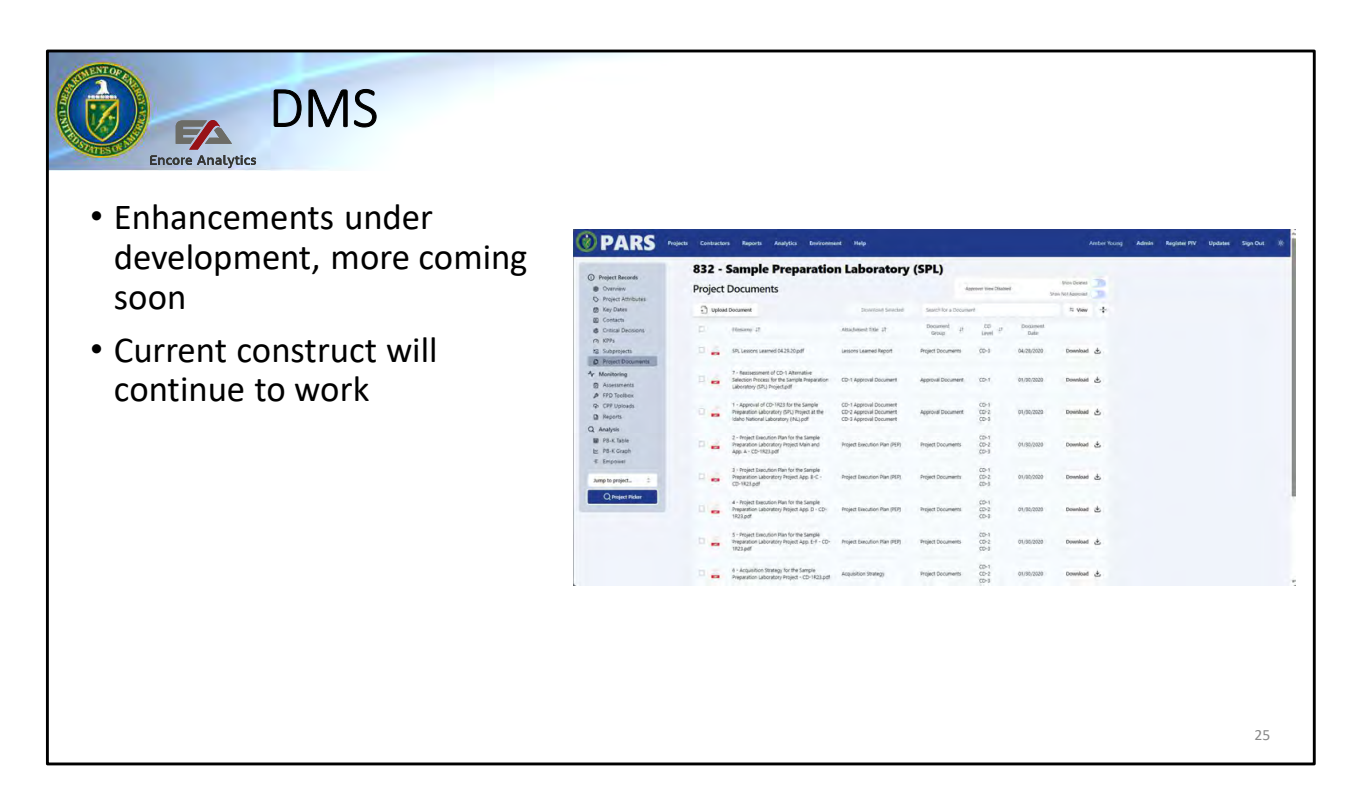

In addition to uploaded contractor data, there are documents from both the contractor and the federal projects members. In PARS the document management system (DMS) hosts these records. There are three record types, project records, contractor records and the monthly reports shared with senior DOE leadership. All users can all see these documents with the only limitation being on controlled documents, to include "Official Use Only" (OUO) and Unclassified Controlled Nuclear Information" (UCNI) data. These are documents which under the label of Controlled Unclassified Information (CUI) Each DOE program decides who can see these documents. Any one can load OUO or UCNI documents, but only those approved can see them.

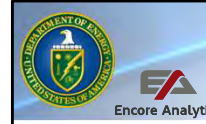

### DMS: Access Request CUI

- Request CUI through your program
- HQ personnel are given CUI access by design
- HQ does not determine program level access

For anyone who needs to see these CUI documents, there is a request form. This form sends the request to the program PARS administrator for approval. Once approved, the user is able to both load and open CUI documents. For headquarters members of the DOE, this is already approved. In many cases contractors will not have access to see these CUI records as they may contain one company's proprietary information which should not be shared with another company. Those items which are UCNI also need to be provided to users with a need to know.

26

| 🥑 PAR | S Projec         | ts Contractor | rs Reports Analytics Environment Help                                                                           |                   | Amber Yo  | ing Admin           | Register PIV     | Updates | Sign Out |
|-------|------------------|---------------|----------------------------------------------------------------------------------------------------|-------------------|-----------|---------------------|------------------|---------|----------|
|       | Reno             | orts m        | NATE OF THE TAM TECH NA NE OF RW SC ALL DR                                                                      | A Monthly PM.20   | PM Aurit  | DEV Data Quality    | Deily Validation |         |          |
|       | nepe             |               | tern on aller an faller in the or in or the                                                                     | e manage - Fields | THE HUGH  | Der Deis Guinty     | Dury ensuring    |         |          |
|       | Search for a Pro | uject         |                                                                                                    |                   |           |                     |                  |         |          |
|       | PARSID 11        | Piogram 11    | Project Name 11                                                                                                 | Acronym 11        | Site 41   | Status 41           |                  |         |          |
|       | 389              | EM            | Salt Weste Processing Facility (SWPF)                                                                           | SWPF              | SRS       | Completed           |                  |         |          |
|       | 390              | EM            | Waste Treatment and Immobilization Plant (WTP)                                                                  | WTP.              | ORP       | Active              |                  |         |          |
|       | 402              | EM            | Plutonium Finishing Plant (PFP) Decontamination and Dismantlement - ARRA Base                                   | PEP               | Richland  | Completed and Close | đ                |         |          |
|       | 465              | EM            | Calcine Disposition Project                                                                                     | CDP               | INL       | Active              |                  |         |          |
|       | 467              | EM            | Integrated Facility Disposition Program (IFDP)                                                                  | IFDP              | Oak Ridge | Active              |                  |         |          |
|       | 538              | EM            | Saltstone Disposal Unit #6 (SDU6)                                                                               | SDU6              | SRS       | Completed and Close | d                |         |          |
|       | 651              | EM            | Sludge Processing Facility Buildouts                                                                            | SL-PFB            | Oak Ridge | Cancelled           |                  |         |          |
|       | 652              | EM            | Nuclear Facility D&D - ETTP                                                                                     |                   | ETTP      | Transferred         |                  |         |          |
|       | 659              | EM            | Nuclear Facility D&D - Y-12                                                                                     |                   | Y-12      | Cancelled           |                  |         |          |
|       |                  |               | the second second second second second second second second second second second second second second second se | RCCD              | Richland  | Completed           |                  |         |          |

The Reports option. Here you have access to both project reports (4 per project) which update every hour and for those at the Program level and higher, there are reports which list all projects in a program and for headquarters DOE, there are reports with all projects in PARS. For each program there is a folder with your acronym (NA, FE, EE, NE, etc.). Also this is where program specific custom reports are found. We will go over the project reports in detail in a later session.

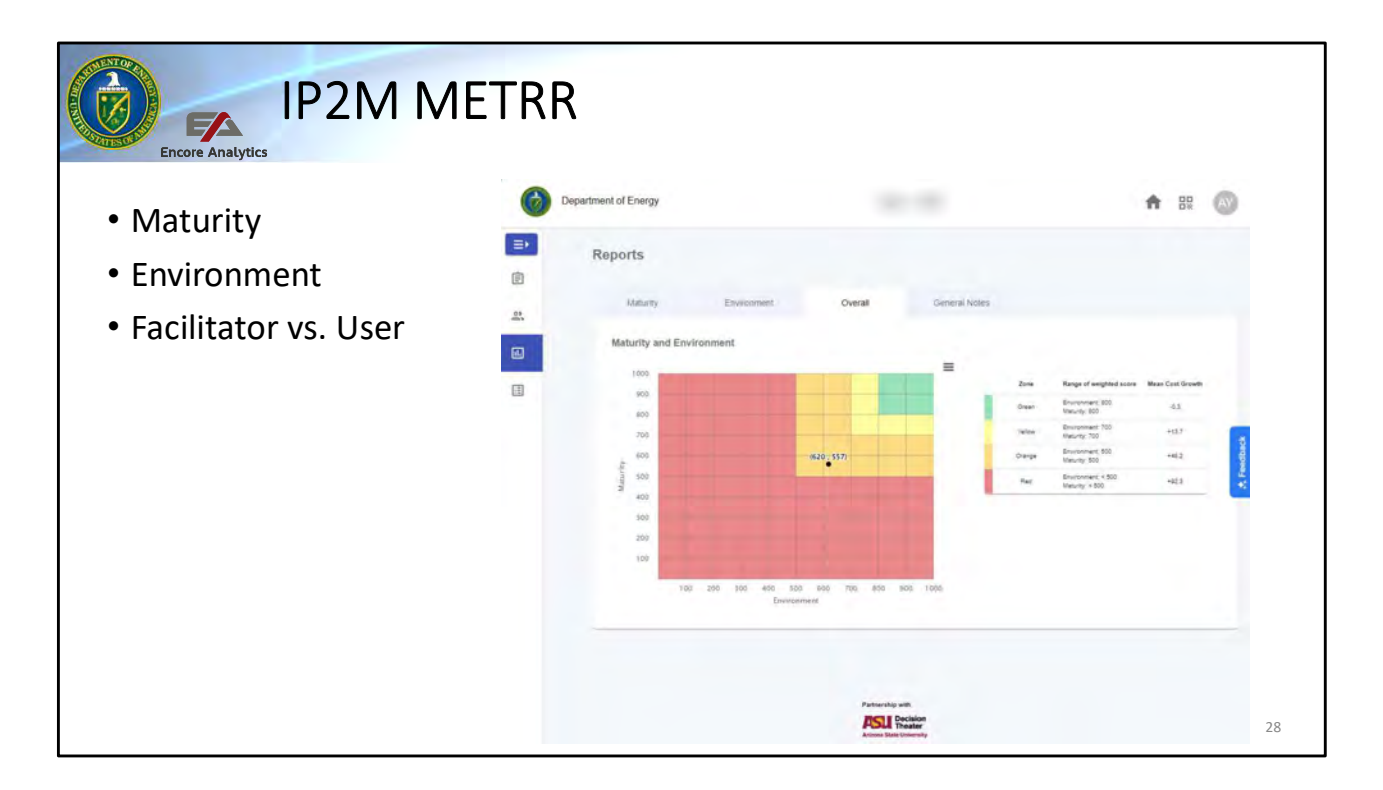

PARS now contains the DOE instance of IP2M METRR available for contractor and federal use enterprise-wide. Advanced session will have training on the use of IP2M METRR. Additional courses for use and facilitation are available from Arizona State University.

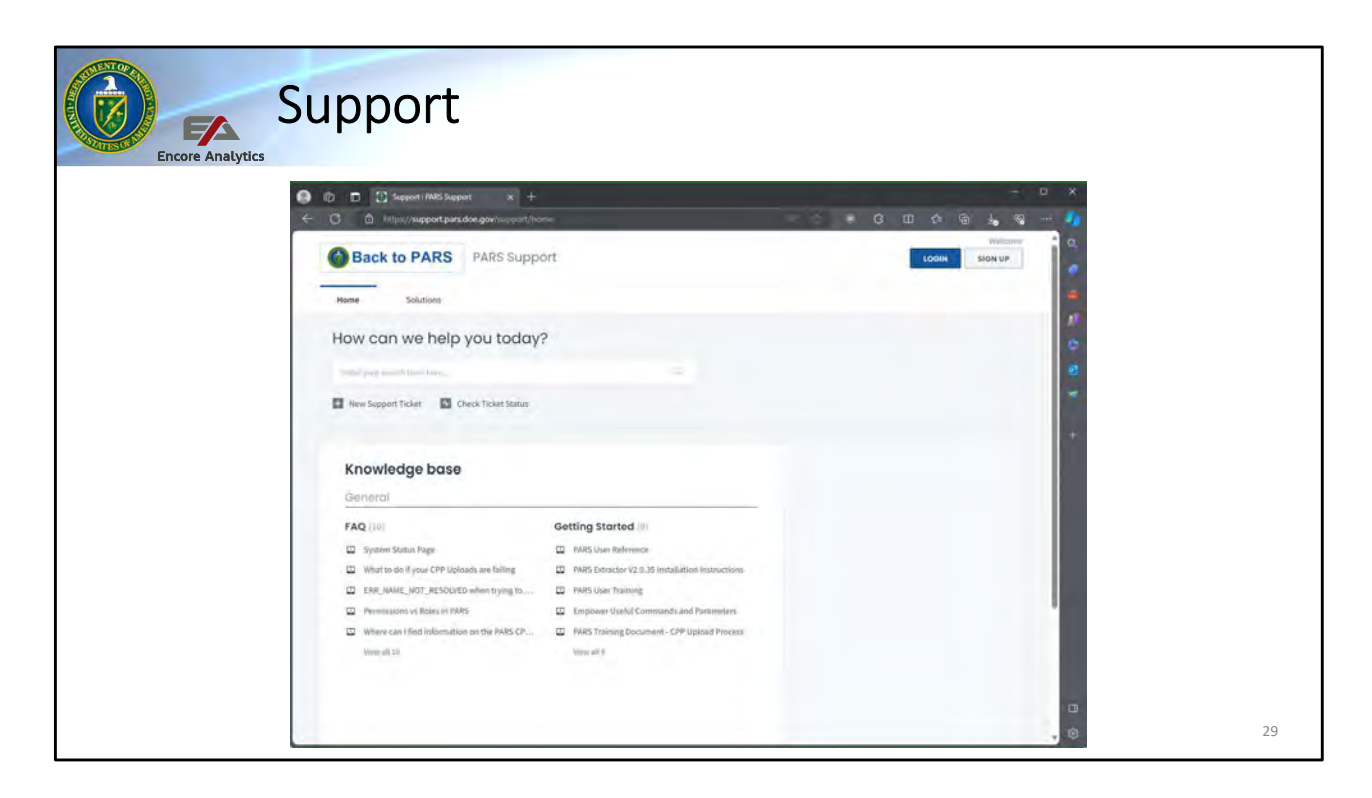

The support tab provides reference material. When you get your PARS account, spend some time going through what is provided here. There are many help guides, such as how to register your PIV card, how to set your password recovery questions, how to upload contractor project performance data, the JSON wiki, and much more.

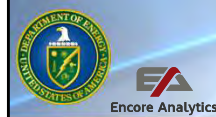

# Support: User Reference

- Guidance to assist the FPD with actions for each Critical Decision and event in PARS
- Many step-by-step screenshots and checklists

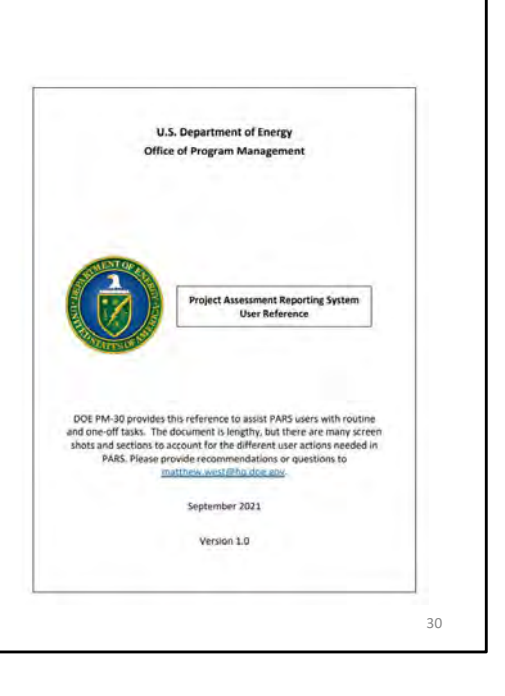

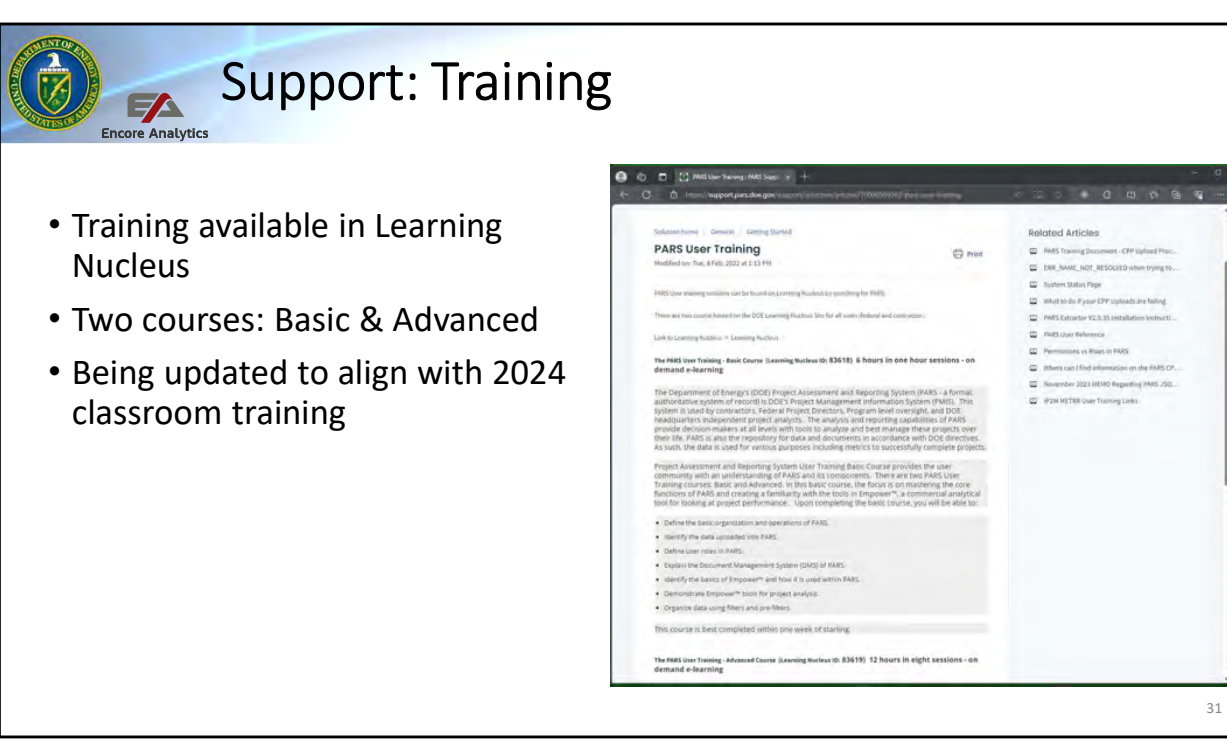

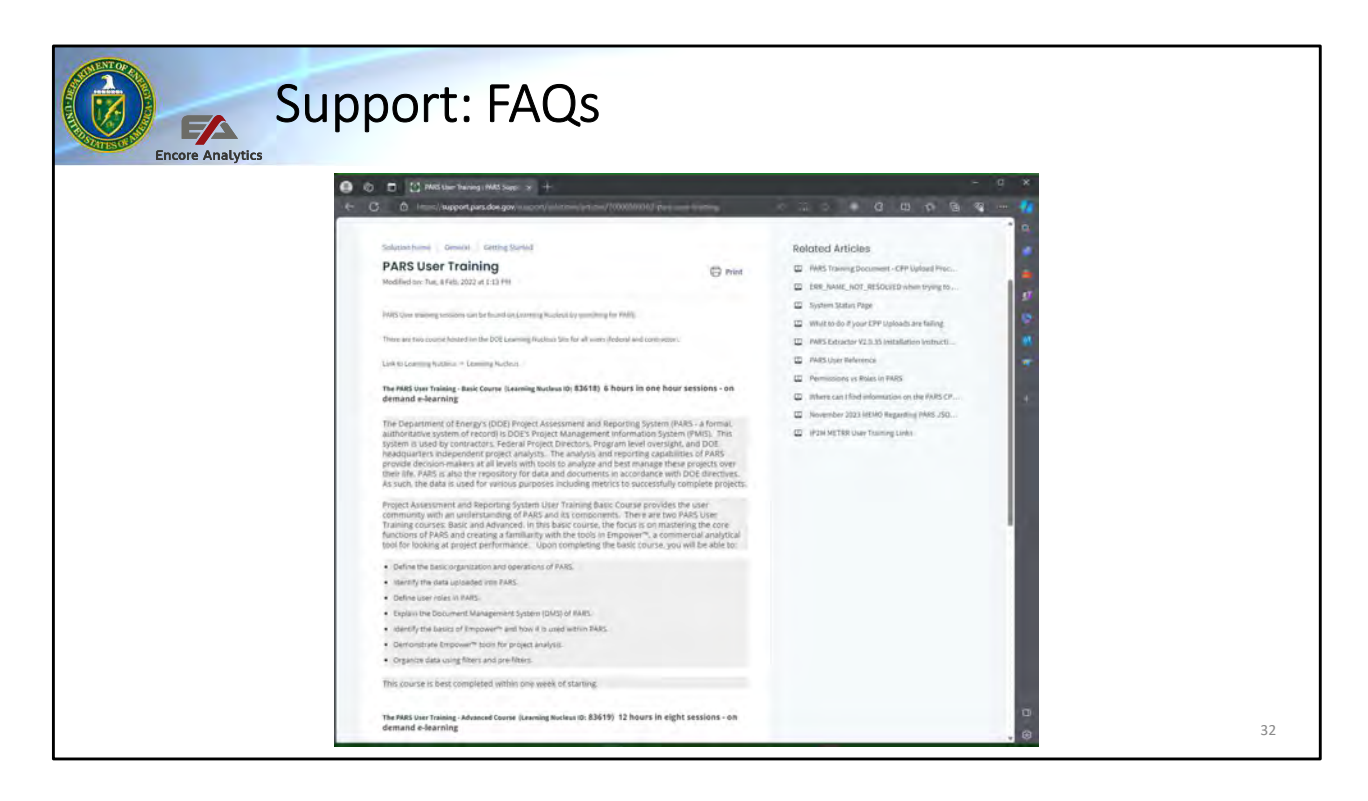

Support FAQs available to assist.

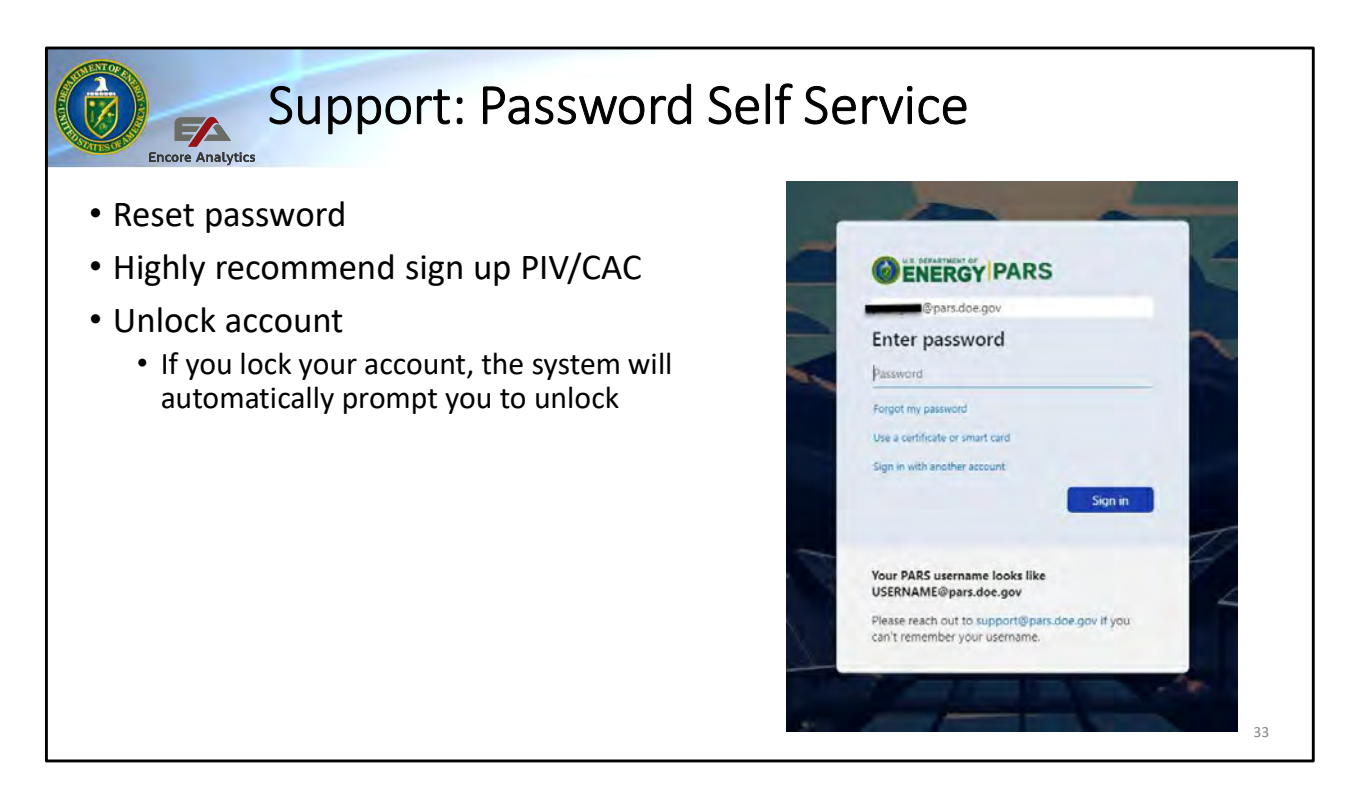

When you first set up your account, you will be asked to provide a second factor such as email, PIV, or Microsoft Authenticator. That will then be used for account lockouts or password resets. No additional steps needed to be in good shape.

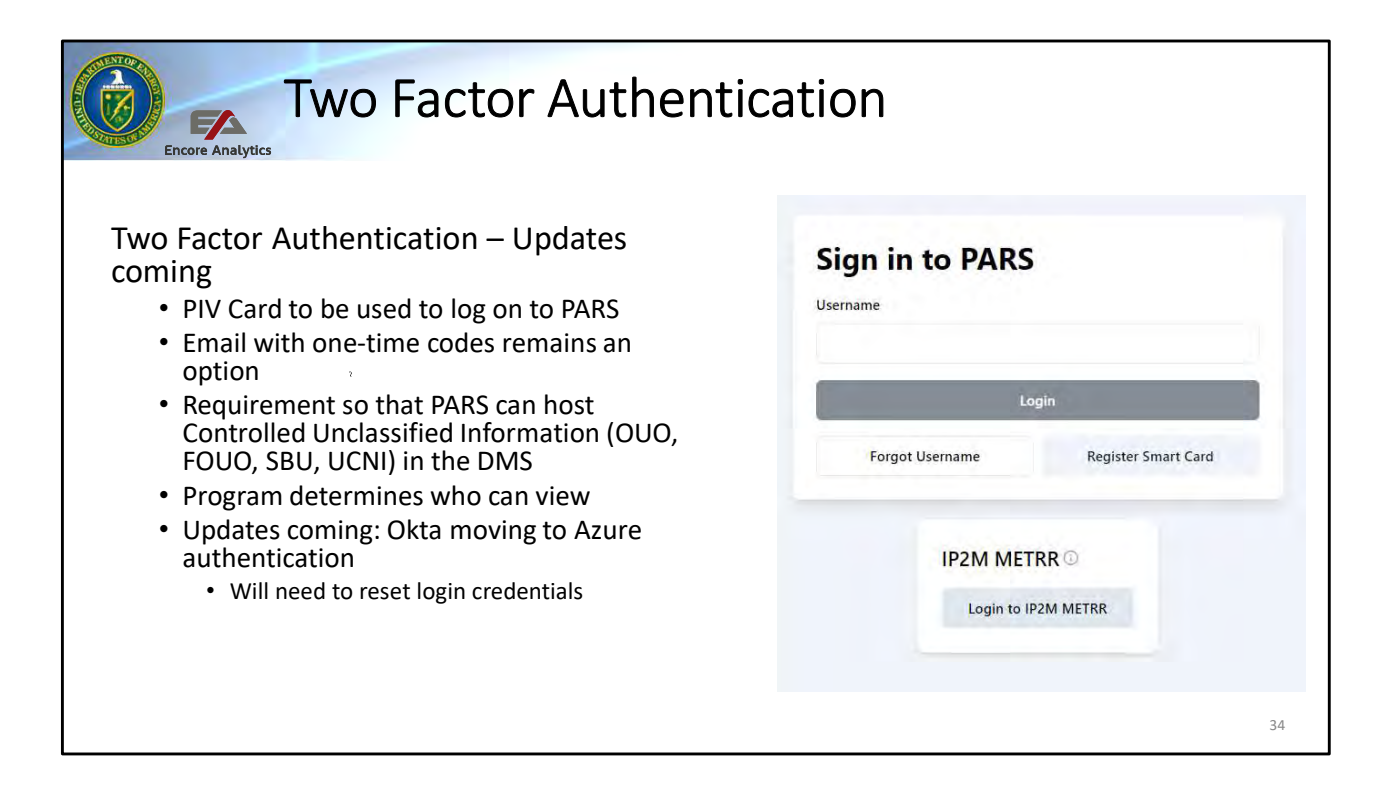

PARS requires two-factor authentication as it is a moderate system or one that can host controlled unclassified information. As a reminder the program PARS official determines who has the ability to open a CUI document in the DMS, but anyone can upload a CUI doc.

If you have a HSPD-12 PIV card, please follow the instructions in the PDF located under the support tab or at the link above, to register your PIV card. The certificate on the card along with your PIN provides two factor authentication. For those using a password, you will be emailed a one-time code each time you logon to meet the two-factor requirement. A PDF with additional detail is provided in the slide.

You will also have a time limit where the system will time out in accordance with NIST (National Institute of Standards and Technology) standards for a moderate system. When you are 5 minutes out from the time limit, you will get a pop up with a timer and an opportunity to reset the clock to stay logged on.

| Enco                    | re Analytics               | sers             |                        |               |                    |                    |               |     |         |                                     |
|-------------------------|----------------------------|------------------|------------------------|---------------|--------------------|--------------------|---------------|-----|---------|-------------------------------------|
| User                    | Permissions                | Load CPP<br>Data | Assessment<br>Required | Empower       | Project<br>Reports | Program<br>Reports | PM<br>Reports | DMS | Support | Audit Metric<br>Manual and<br>Notes |
| Contractor              | Specific<br>projects       | Yes              | No                     | Yes           | Yes                | No                 | No            | Yes | Yes     | No                                  |
| FPD                     | Specific<br>projects       | No               | Yes                    | Yes           | Yes                | No                 | No            | Yes | Yes     | No                                  |
| Program                 | All projects in<br>program | No               | Yes                    | Yes           | Yes                | Yes                | No            | Yes | Yes     | No                                  |
| View All*               | Can see all<br>projects    | No               | No                     | Yes           | Yes                | Yes                | Yes           | Yes | Yes     | No                                  |
| DOE HQ                  | Can see all<br>projects    | No               | Yes                    | Yes           | Yes                | Yes                | Yes           | Yes | Yes     | No                                  |
| Contractor<br>- Auditor | Specific<br>projects       | Yes              | No                     | Yes           | Yes                | No                 | No            | Yes | Yes     | Yes                                 |
| Admins                  | PARS support team          | No               | No                     | Yes           | Yes                | Yes                | Yes           | Yes | Yes     | Yes                                 |
| * Select g              | roup of users f            | for benchm       | arking and en          | iterprise ana | alysis – cai       | n not edit         |               |     |         | 35                                  |

This table provides a list of what each user permissions are. Note that all users can access Empower, Project Reports, the DMS, and the support areas of PARS. The View All category is a special area that a few member from each program have to support benchmarking for their program to provide a larger population of projects to include. With the exception of DOE Headquarters, each user is approved by the program they represent to include which role they are listed as. Contractors and FPD for example can only see the projects they are working on.

| Change Requests                                                                                                    |
|----------------------------------------------------------------------------------------------------|
| <ul> <li>Option 1</li> <li>In PM-CONNECT: https://community.connect.gov/x/iYi2Uw</li> <li>All users can submit a change request</li> <li>Will look for you to do so as we roll out new capabilities <ul> <li>Recommend dashboards</li> <li>Recommend or share reports</li> <li>Recommend or share charts</li> <li>Recommend functionality.</li> </ul> </li> </ul> |
| <ul> <li>Option 2</li> <li>Use Feedback tool within PARS to identify enhancement or bug</li> </ul>                                                                                                    |
| <ul> <li>Annual Empower Users Group (EUG)</li> <li>DOE will consolidate recommendations from users to recommend to Encore Analytics at the EUG</li> </ul>                                                                                                    |
|                                                                                                    |

Every user has the ability to submit a change request for PARS. This tool is on the PM MAX site. For problems, be specific as to the issue and your recommendation on how to address the issue. For new functionality, please be specific as to what you request and how it will benefit PARS users. Also, if you have a recommendation for Empower, provide it here and we will consolidate and provide to Encore Analytics, either at the Empower Users Group each year or sooner if it addresses a problem with the tool.

| re Analytics                                                                                                    |                                                                                                    |
|----------------------------------------------------------------------------------------------------|----------------------------------------------------------------------------------------------------|
| PARS Change Request (CR) Workfl                                                                                                    |                                                                                                    |
| Active Change Requests                                                                                                    |                                                                                                    |
| SA, or any temperatural (this is no plant) with the Plant (n. An <mark>tend Dange Rapana</mark> (n. ampater, a larmed Qu.<br>19 (1994) a Rayal Rawanese (19 ) an assessment a large parties came state (1921) agreen beautimeness with basing former<br>1971 in Rawang and Danis ng Henrich                                                                                                    | Million y man an in man water and the stranger of the Million of the State of the State of the |
| Under Rasion                                                                                                    | Approved for Implementation                                                                                                    |
| -Availing Initial Annual                                                                                                    | D Post Earling                                                                                                    |
| 2 2021 - do Mattaward Mall M Jantal da produpation survey land<br>server (17.1 mm);                                                                                                    | If a Walked profit Americans of<br>If a Walked Transformer     If a Walked Transformer     If a Walked Transformer     If a Walked Transformer     If a Walked Transformer     If a Walked Transformer                                                                                                    |
| Anatolog Tone & Gas( Estimates                                                                                                    |                                                                                                    |
| 2 (2) and a final second second | ja treetapaset 8 taitus<br>2 2000005 may upi tuja et na 10 taitus<br>2 2000005 may upi tuja et na 10 taitus<br>2 200005 may upi tuja tura et etaminji<br>2 200005 may upi tuja tura eta etaminji                                                                                                    |
|                                                                                                    | mettores.                                                                                                    |
| Awaiting PARS \$940 Action                                                                                                    |                                                                                                    |
| Awaing MASTIND Anna:                                                                                                    | Ja Tramma & Department                                                                                                    |
| Autoing Add HD Autoin                                                                                                    | In Taming & Department /                                                                                                    |
| Anything 464 (HD Anthin<br>Status (17) wells<br>Anothing 628 Boston<br>Anothing 628 Boston                                                                                                    | S a "Tanny & Darganne"."                                                                                                    |
| Auroing Add Pilo Autoir<br>Auroing CC3 Benne<br>Auroing CC3 Benne<br>anno ( + + + + +                                                                                                    |                                                                                                    |

Once you submit a change request following the instructions on PM-MAX, you will be able to track its progress though the change management system. The screen shot above provides a snapshot of the Change Request system in January 2024. You can also look at this screen as well as the archive screen to see if your idea is already in the system. We appreciate feedback and recommendations to make the PARS tools better. Generally, when a request is rejected, it is due to the need to maintain security requirements, or a program office does not support. One example was an FPD who asked for a higher character limit for their narrative (more than 10,000) and the program that FPD was under asked that this change not be allowed as this already equated to 5 pages of text, requesting the FPDs work to be more concise.

TBD – Check on character limits: (FPD Assessment confirmed 10,000 characters in new I In comparison, Headquarter analysts in the Office of Project Management are limited to 1,000 characters for a Green Project and 2,500 characters for a Yellow or Red project (Yellow means the project is at risk of breaching the performance baseline and Red means the analyst believes it will breach the performance baseline, no matter what actions are taken)

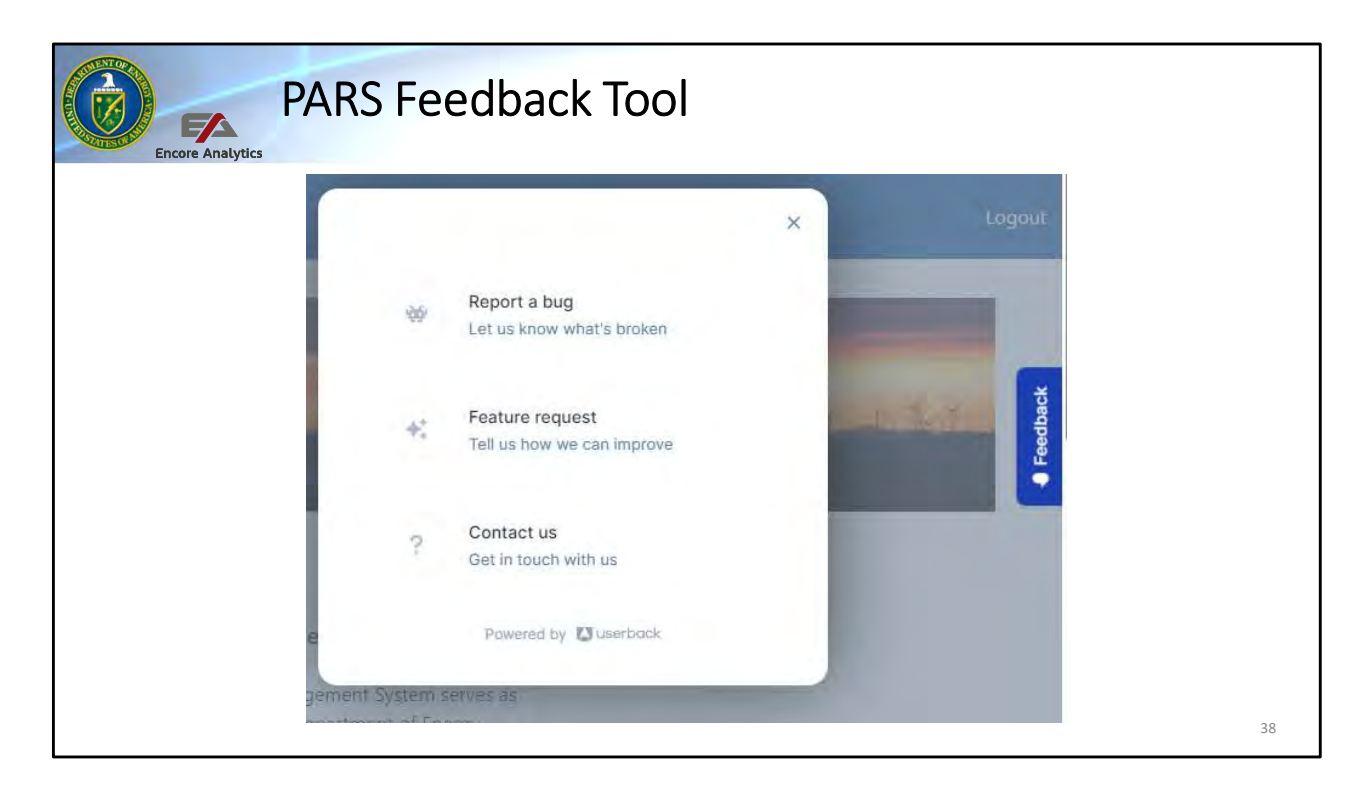

Once you submit a change request following the instructions on PM-MAX, you will be able to track its progress though the change management system. The screen shot above provides a snapshot of the Change Request system in July 2020. You can also look at this screen as well as the archive screen to see if your idea is already in the system. We appreciate feedback and recommendations to make the PARS tools better. Generally, when a request is rejected, it is due to the need to maintain security requirements, or a program office does not support.

One example was an FPD who asked for a higher character limit for their narrative (more than 10,000) and the program that FPD was under asked that this change not be allowed as this already equated to 5 pages of text, requesting the FPDs work to be more concise.

TBD – Check on character limits: (FPD Assessment confirmed 10,000 characters in new UI) In comparison, Headquarter analysts in the Office of Project Management are limited to 1,000 characters for a Green Project and 2,500 characters for a Yellow or Red project (Yellow means the project is at risk of breaching the performance baseline and Red means the analyst believes it will breach the performance baseline, no matter what actions are taken)

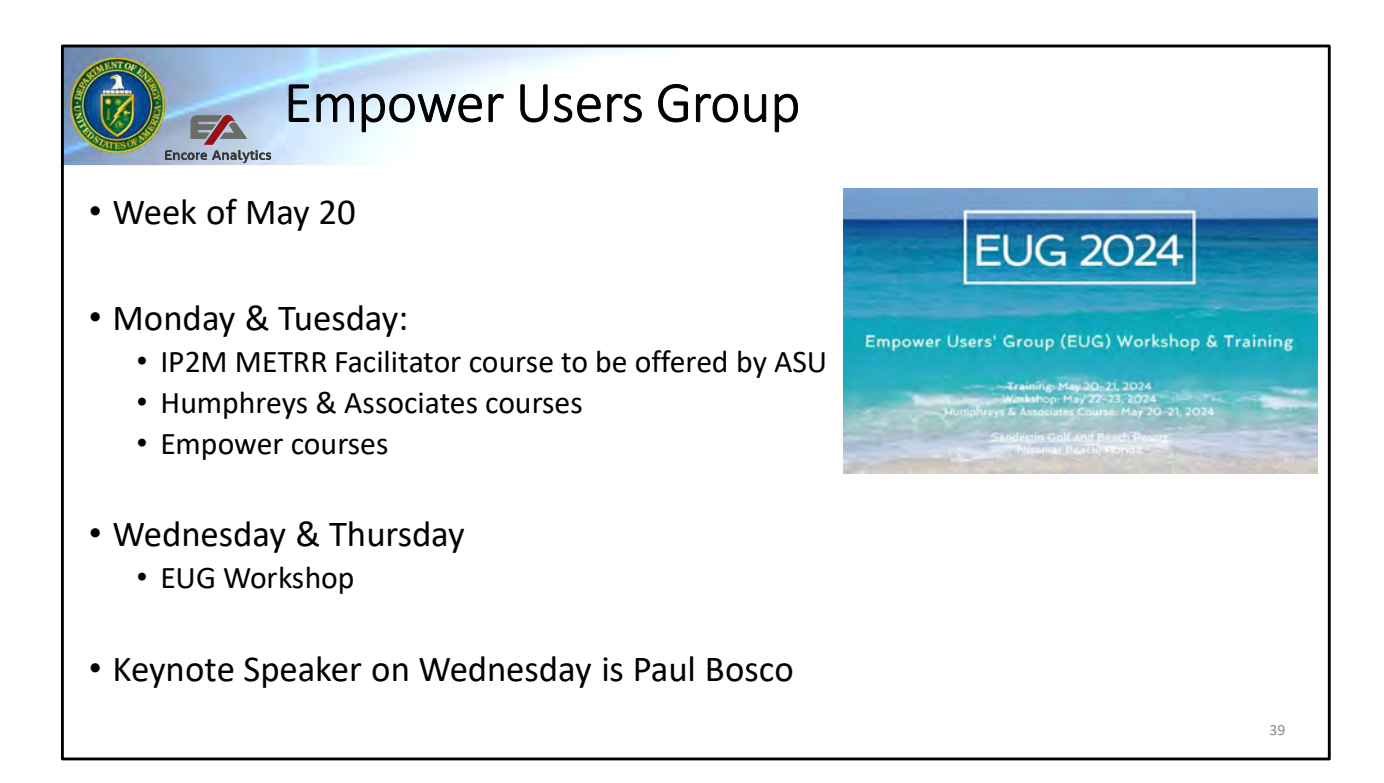

| Checks on Learning                                                                                                    |    |
|----------------------------------------------------------------------------------------------------|----|
| <ul> <li>PARS is the DOE's         <ul> <li>Project Management Information System</li> <li>Required capital assess reporting tool for projects over a specific threshold</li> <li>Required for all DOE project to report data</li> <li>A and B</li> <li>None of the above</li> </ul> </li> </ul> |    |
| <ul> <li>Project Management Institute identifies a Project Measurement Domain to provide timely and accurate information is required to generate the conversations about how to use the data to take appropriate action         <ul> <li>A. True</li> <li>B. False</li> </ul> </li> </ul>        |    |
| Which items are part of PARS?     A. Contractors Cost Processor     B. Empower     C. Document Management System     D. New Lessons Learned reporting     E. Contractor Scheduling tool                                                                                                    |    |
| Who can see CUI documents in PARS?     A. All users     B. Program Approved Users     C. HQ DOE users     D. All Federal Users                                                                                                    |    |
|                                                                                                    | 40 |

THESE ARE PLACED HERE AT THE END – BUT CAN BE MIXED INTO THE TRAINING AT THE APPROPRIATE SPOTS.

#### **Checks on Learning** Encore Analytics X • Who can access a Program Report? A. All Federal Users B. Users at the program headquarters C. Users at the DOE HQ level D. Federal Project Directors E. A project contractor F. All View User G. None of the Above Who can access a Project Report and Empower A. All View Users B. Users at the program headquarters C. Users at the DOE HQ level D. Federal Project Directors E. A project contractor

F. All of the Above

#### The IPMR Format 1 to 5 are required to be uploaded by a project contractor to the DMS site in PARS each month

A. True B. False

41

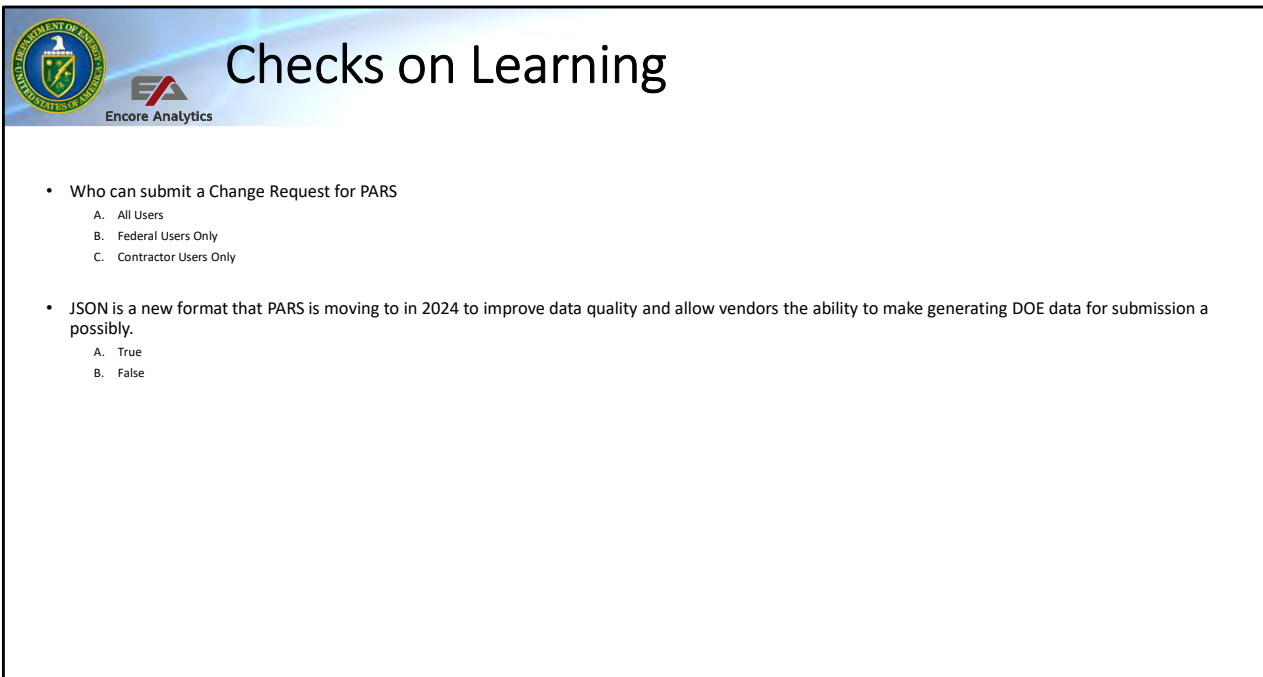

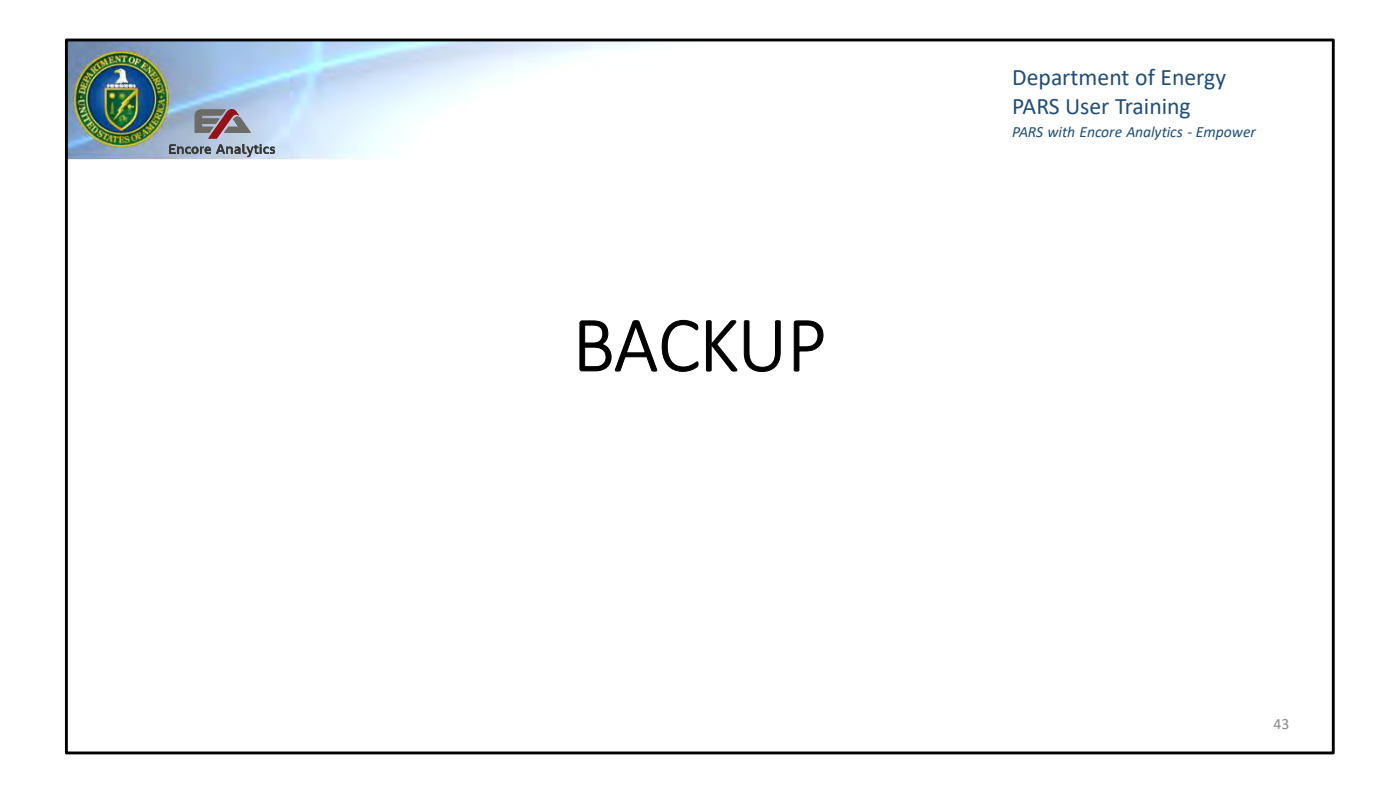

| San Tone Processing Sconest In A                                                                                                    | NAMES AND A                         |                         |                                    |                                  |                        |                                              |                           |              |                |                                                                                                    |
|----------------------------------------------------------------------------------------------------|-------------------------------------|-------------------------|------------------------------------|----------------------------------|------------------------|----------------------------------------------|---------------------------|--------------|----------------|----------------------------------------------------------------------------------------------------|
| ÷ C Q # Mtsc/parabandos.gov.CMG/PD/ECTVD/CIT                                                                                                    | CONDITS/REAMON CONTRACTOR           |                         |                                    |                                  |                        |                                              |                           |              |                | and the second second se |
|                                                                                                    |                                     | From Program and Surger | Can Kirkunitha                     |                                  | on cow                 |                                              | A CONTRACTOR OF THE OWNER | 199 I        | 2              | 8 8 1                                                                                                    |
| gicci Anteniment & Reporting System (PANS)                                                                                                    |                                     |                         |                                    |                                  |                        |                                              |                           | Matters 2    |                | NUT SH 0 7                                                                                                    |
| 2009 FM4                                                                                                    |                                     |                         |                                    |                                  |                        | _                                            | _                         | -            | -              |                                                                                                    |
| (international sector of the sector of the s | were severe managery -              | in party                |                                    |                                  |                        |                                              |                           |              |                |                                                                                                    |
| and admitistration prime in provide the second statement of                                                                                                    | IN WORKERS HILLING DAY              |                         |                                    |                                  |                        |                                              |                           |              |                |                                                                                                    |
|                                                                                                    |                                     |                         |                                    |                                  |                        |                                              |                           |              |                |                                                                                                    |
| PREMATING WITH                                                                                                    | (a) New speciment on dags from here |                         |                                    |                                  |                        |                                              |                           |              |                |                                                                                                    |
| SERVICE FOR SUCCESSION                                                                                                    | -* Cullicon Controlles Document     | CURTIER PHENIC C        | Name                               | Project Actachergie Tal          | Project Decument Group | Description                                  | Document Dece             | Paca Year 70 | star Project S | Same PM                                                                                                    |
| ACCEST HOURST 001                                                                                                    | e No                                | 307 🗊                   | D4-2019 Monthly                    | Monthly Project                  | Monthly Report         | April 2019                                   | 5/17/2010                 | P(2013 9     | 60 Active      | Adobe Acroba                                                                                                    |
| RETURN TO PROJECT SITE                                                                                                    |                                     |                         | PTC Bass report                    | Report Laires                    |                        | Progress<br>Report                           |                           |              |                | Document                                                                                                    |
| KEY FILTERS.<br>APPRY CLEAR                                                                                                    |                                     | 70 Z                    | DB-2018 Monetry<br>Progress Report | Mentify Project<br>Pepert (MPR)  | Monthly Report         | March 2019<br>Monthly<br>Progress<br>Resourt | 4/15/2019                 | FV2018 18    | 23 Addive      |                                                                                                    |
| PROFECT STATUS                                                                                                    | • 745                               | SH 3                    | 02-2019 Manthly<br>Program Report  | Monthly Project<br>Report (MPR)  | Monthly Report         | Hebruary<br>2010<br>Monthly<br>Promiss       | 8118-2019                 | PY2019 10    | Active         |                                                                                                    |
| dp.                                                                                                    | • in                                | mi 🛫                    | 01-2019 Monthly -                  | Moneyvy Project<br>Report (MRR): | Monthly seport         | Report<br>January<br>3019                    | 2/16/2019                 | PY2019 11    | NSS ACTIVE     |                                                                                                    |
| WEINCELLEUNEUP                                                                                                    |                                     |                         |                                    |                                  |                        |                                              |                           |              |                |                                                                                                    |
| Mediate (Concurrence) 4/2<br>Mediate (Concurrence) 4/2                                                                                                    |                                     |                         |                                    |                                  |                        | Progress                                     |                           |              |                |                                                                                                    |
| мовет (раки)<br>мовет посмол каки<br>мовет посмол так                                                                                                    |                                     | an 2                    | 12-2018 Monthly                    | Monthly Project                  | Monthly Report         | Propress<br>Reparyer<br>Décembér<br>2018     | 1/17/2019                 | PY2019 11    | OSZ Active     |                                                                                                    |

Project documents are those specific to a project. This can be the PDF copy of the Integrated Program Management Reports (IPMR) Format 1 to 5 each month or any of the critical decision documents. The IPMR is generated by the contractor and the critical decision documents are signed by a federal member of DOE. Reports and documents can come from all associated with the project.

To add a document to this tool, use the + new document to select the document to upload and then complete the meta data to help it be searchable. Once done, please upload. At this point you will lose visibility of it while the upload is reviewed to ensure the correct meta date is loaded before it is released for all to see. This generally takes on business day.

If a CUI document, The green filled in circle under CUI Icon would be black

A list of which documents are required and optional is provided in the PDF file attached. and in the PARS support area as well as the DMS page. This list is a good reference for users to know which document and what reference requires them apply to a project. Please note that Contractor generated IPMR Format 1 to 5 reports are required each month.

| DMS Coinsidar Documents - D 🛛 🛪                         |                                                                                                    |                                                             |                                                                                                    |  |
|---------------------------------------------------------|----------------------------------------------------------------------------------------------------|-------------------------------------------------------------|----------------------------------------------------------------------------------------------------|--|
| € 0 C Q + http://pers/nadoe.gov/Chi                     | Kilomoorillo Oculap                                                                                                    |                                                             | x 🖬 O 1                                                                                                    |  |
| E Appe B PAth                                           | 0                                                                                                    | _                                                           | and there is a second a second a second a second a second a second a second a second a second a second a second                                        |  |
| entropy and a second second second second second second |                                                                                                    |                                                             | anarian Galante 1                                                                                                    |  |
|                                                         | na province a subsect of the second second sec |                                                             |                                                                                                    |  |
|                                                         | Walkballeds-Do not ispeak (protractin document<br>(Official Une Delyter UCE) (Unclass field Confe                                                                                                    | nation or add meladata that<br>ofest Nuclear information) i | constant part that ar particles effected on these conject year for leader 1 year questions and constant constant on their<br>RR                        |  |
|                                                         | ness document de dags bles iteme                                                                                                    |                                                             |                                                                                                    |  |
|                                                         | Default All Documents Sharegate                                                                                                    |                                                             | Anno 1992 - Carlo Carlo Carlo Carlo Carlo Carlo Carlo Carlo Carlo Carlo Carlo Carlo Carlo Carlo Carlo Carlo Car                                        |  |
| NAME OF TAXABLE PARTY.                                  | All Neme                                                                                                    | Committee Acronys                                           | Partner Companies<br>Rortzes Inc.: Shaw Group: Inc.: Washington Government Environmental Services Company                                              |  |
| NEY PICTERS                                             | Allance for Sustainable Energy (L)                                                                                                    | E in Aliance                                                | kamale Memoria Instante Midwert Research Instante                                                                                                    |  |
| CONTRACTOR LODGEP                                       | BandW Technial Services Fanties<br>Want, LLC                                                                                                    | +++ B&W Partex                                              | Babcock and Wilcoy Company: Honeywell International Inc. / Bechtel National, Inc.                                                                      |  |
| Port Later applicate team                               | Baseliev Technyta) Services Y-12, LL                                                                                                    | 2 30 WY-12                                                  | Babcock and Writte Company: Bethel National, Inc.                                                                                                    |  |
| Contraction (account) (account)                         | <ul> <li>Buttelle Energy Allance LLC.</li> </ul>                                                                                                    | 964                                                         | Battelle Memorial institute: Babçock and Wilcok Company: Bechtel National, Inc.; Washington Group International: Electric<br>Power Recearch Institute: |  |
| CONTRACTOR ATTACHMENT HELD                              | Bestalle Meaning of Partners                                                                                                    | Bid                                                         | Kathala Mengolai Institute:                                                                                                    |  |
| PAITNEY CONTINUES                                       | Dichtel National Inc.                                                                                                    | in. 20143                                                   | Bechnel Nasional, Inc.                                                                                                    |  |
| $q_3$                                                   | Brookhaven Science Associates                                                                                                    | 854                                                         | Battise Memorial Institute Story Brock University:                                                                                                    |  |
|                                                         | OQU HD Makes Remember                                                                                                    | - OHAC                                                      | CH2M HLL Constructive Inc.;                                                                                                    |  |
| Din +                                                   | Company                                                                                                    |                                                             |                                                                                                    |  |
| DO-MARY DATE                                            | Distriganty                                                                                                    | -++ 13Wi                                                    | CH2M HILL Constructors and Westington Disea (Internetional)                                                                                            |  |

Similar to project records there is a location for contractor records, There is not a choice for these to be OUO or UCNI, only project records can be CUI. In this location you will find items specific to a contractor rather than a project, such as their EVMS certification letter.

| Image: Comparison of the Angle Angle (Ching Matching College (Ching Matching College                   | A B C            | ¢<br>Matter 2 |                    |                 |                               | Fagert1/Format/Affthenet.tagen                                                | E = C O & Attos/parsZoadoe.gov/DMS/Monthlets |
|----------------------------------------------------------------------------------------------------|------------------|---------------|--------------------|-----------------|-------------------------------|-------------------------------------------------------------------------------|----------------------------------------------|
| IB Ans La Mill Land<br>Project Assessment & Kepsching System (PAKS)<br>Dense                                                                                                    | Matthes 2 West+  | Mutpee 2      |                    |                 |                               |                                                                               |                                              |
| Project Assessment & Reparting System (FARC)     Material       Descrit     International System (FARC)     Material       International System (FARC)     Material System (FARC)     Material System (FARC)                                                                                                    | Matthew 2 West + | Matter 1      |                    |                 |                               |                                                                               | Apps   VARILogn                              |
|                                                                                                    | -                |               |                    |                 |                               |                                                                               | Project Assessment & Reporting System (PARS) |
| NUM     NEXTON     NUM     NEXTON     NEXTON     NEXTON     NEXTON       NUM     NEXTON     NEXTON     NEXTON     NEXTON     NEXTON                                                                                                    |                  |               |                    |                 |                               |                                                                               | Biology                                      |
| All Plate second a light state of the second second s                                                                                                    |                  |               |                    |                 |                               | new damment in mag files men                                                  | Printed Boouweets                            |
| Ad Documents Approximpts terms My submissions                                                                                                    |                  |               |                    |                 |                               | Al Documents Approval/reject items My submitsions                             | CONTRACTOR DOCIMENTS                         |
| ACREATE EITHERE  ACCOUNTS AND ACCOUNTS AND A |                  | 19            | GR - March 2019    | Monthly Report  | ··· APM DepSet Monthly Report | March 2019 Monthly DOE Project Portfolio Status Report                        | MONTHEY REPORTS                              |
| NCCS1 NORMAL CAL                                                                                                    |                  | 19            | 03-March 2019      | Monthly Report  | APM Project Dashboard         | March 2019 Project Destooerd                                                  | ACCESS REPORT CO                             |
| KEY FIL TERS Rebrary 2019 Project Dashboard                                                                                                    |                  | 9             | 02.) February 2019 | Montoly Report  | APM Project Dashboard         | February 2019 Project Dashboard                                               | KEY FILTERS                                  |
| MYR 11209 🤺 Femnuary 2019 Monthly DDE Propert Particles Status Peport 🤐 APM Depter Monthly Report Monthly Report 02, February 2019                                                                                                    |                  | 19            | 02 - February 2019 | Monthly Report  | APM DepSec Monthly Report     | Returnary 2019 Monthly DOE Project Portfolio Status Report                    | APPLY CLEAR                                  |
| NDWT SUCIALAS (200) - AMA Project Dashboard Worthy Report 0 - January 2019                                                                                                    |                  |               | 01-january 2019    | Monthly Report  | APM Project Dashboard         | January 2019 Project Dashboard                                                | REPORT DOCUMENT CRIDUP                       |
| Poor and a second second       |                  | 18            | 12- December 2018  | Monthly Report  | APM Project Dashboard         | December 2018 Project Dashboard                                               | 16                                           |
| Refer to provide the second to the second to |                  |               | 12 - December 2018 | Montroly Report | APM DepSec Monthly Report     | December 2018 Monthly DOE Project Pontible Status Report                      | diament of research and                      |
| <ul> <li>Determole zune wontray but wontray but wontray negoti wontray negoti tz zuetermole zune</li> </ul>                                                                                                    |                  | 10            |                    |                 |                               | <ul> <li>November 2018 Monthly DDE Project Portfolio Granic Barown</li> </ul> | MENTH                                        |
| South as Showing Los registrations and each and the Shaw Shaw Shaw Shaw Shaw Shaw Shaw Shaw                                                                                                    |                  | 10            | 11+November 2018   | Monthly Report  | APM DepSec Monthly Report     | 2                                                                             | 185.                                         |

Each month, the Department produces a report and dashboard for projects. This is the location that the final version of a monthly report for all active projects is recorded. We will discuss these more in the session on SQL reporting.